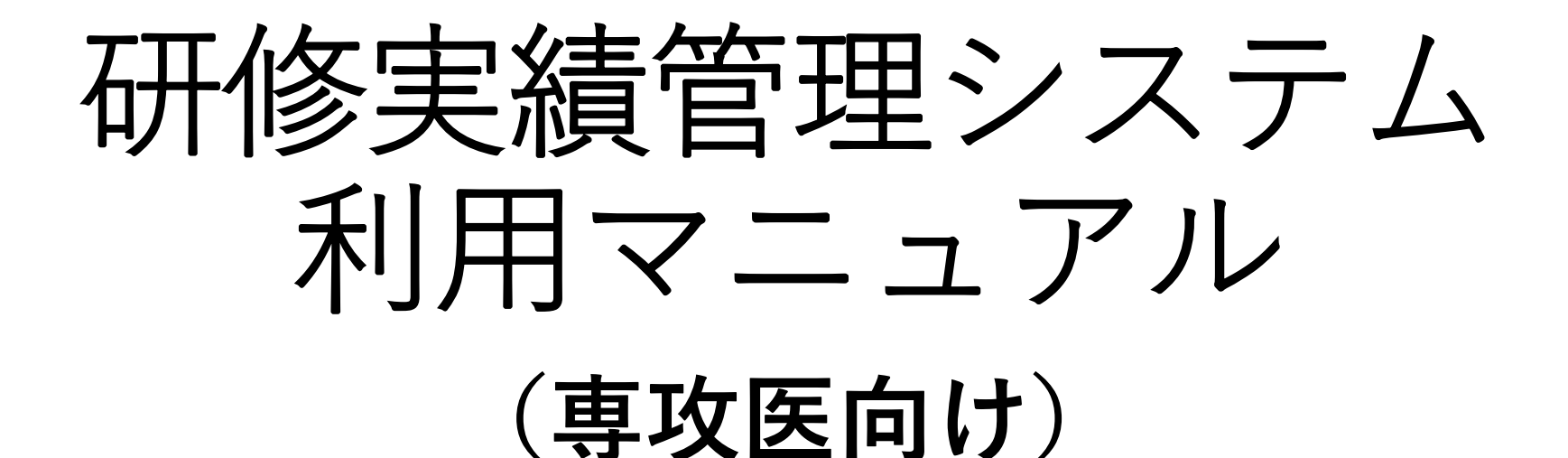

# 目次

- 1、初回登録について 3~4ページ
- 2、メインメニューについて 5~6ページ
- 3、手術経験の確認方法について 7~10ページ
- 4、研修履歴及び施設評価の登録方法について 11ページ
  - 4-1)研修開始時の登録方法 12~16ページ
  - 4-2)施設評価の登録方法 17~21ページ
  - 4-3)研修終了(研修施設異動)時の登録方法 22~26ページ
  - 4-4)研修休止開始時の登録方法 27~31ページ
  - 4-5)研修休止終了時の登録方法 32~36ページ
- 5、学術活動の登録方法について
  - 5-1)研究発表の登録方法 37~40ページ
  - 5-2) 論文発表の登録方法 41~44ページ
- 6、日本外科学会定期学術集会への参加登録方法について 45~47ページ
- 7、(日本専門医機構認定の)共通講習受講の登録方法について 48~51ページ
- 8、研修指導内容の評価入力について 52~54ページ
- 9、年次評価の登録方法について 55~59ページ

# 1、【ご利用開始時】初回登録について①

### 初期臨床研修登録

| 研修プログラム               | 外科学会専門研修プログラム |
|-----------------------|---------------|
| プログラム統括責任者            | 外科 次郎         |
| プログラム統括責任者<br>メールアドレス | (~メールアドレス~)   |
| 研修プログラム開始年月           | 2018/04       |

#### <u> <入力方法></u>

・研修期間(開始/終了)には、『年(西暦4桁)月(2桁)』を入力します。月が1桁の場合は前に0を入れてください。

 ・ [初期臨床研修の追加]の [検索] ボタンをクリックすると本会指定施設・関連施設として 登録された施設の一覧が別画面にて表示されますので、この一覧から該当する施設を選択してください。 なお、現在指定期間内の施設でなければ選択できませんので、ご留意ください。
 ・ 研修期間と施設名称を入力後、 [追加] ボタンをクリックしてください。入力内容が下欄に反映されます。
 ・ 入力した初期臨床研修を修正するには [変更] ボタンをクリックしてください。
 ・ 入力した初期臨床研修期間を削除するには、該当する初期臨床研修の [削除] ボタンをクリックしてください。

・初期臨床研修期間(2年分)を登録して[登録確認]ボタンをクリックしてください。

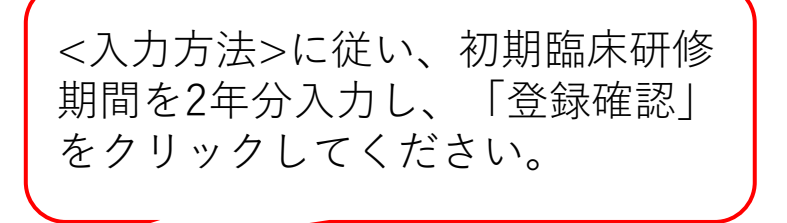

#### 初期臨床研修の追加

|    | 研修期間                   | 施設名称                         |
|----|------------------------|------------------------------|
| 追加 | 例)201604 ~ 201703<br>~ | (検索ボタンを押して表示される一覧から選択)<br>検索 |

#### 入力・選択済の初期臨床研修

# 1、【ご利用開始時】初回登録について②

### 初期臨床研修登録 ※修練開始登録時の内容確認

| 研修プログラム               | 外科学会専門研修プログラム |                               |
|-----------------------|---------------|-------------------------------|
| プログラム統括責任者            | / 外科 次郎       |                               |
| プログラム統括責任者<br>メールアドレス | (~メールアドレス~)   | 注意書きをよくお読みになった上               |
| 研修プログラム開始年月           | 2018/04       | で、「研修フロクラム開始」をク<br>リックしてください。 |

修練開始時に登録した内容は以下の通りです。

初期臨床研修を確認して、[研修プログラム開始]をクリックしてください。

なお、 [研修プログラム開始]をクリックすると、プログラム統括責任者が先生の病歴抄録を含めた研修実績を随時確認できるようになります。

このことを了承されましたら、引き続き研修実績管理メイン画面にて、プロフィール画像の登録等を行ってください。

#### 初期臨床研修

| 研修期間            | 施設名称     |
|-----------------|----------|
| 2016/04~2018/03 | 外科学会附属病院 |

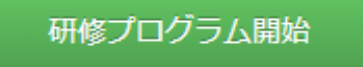

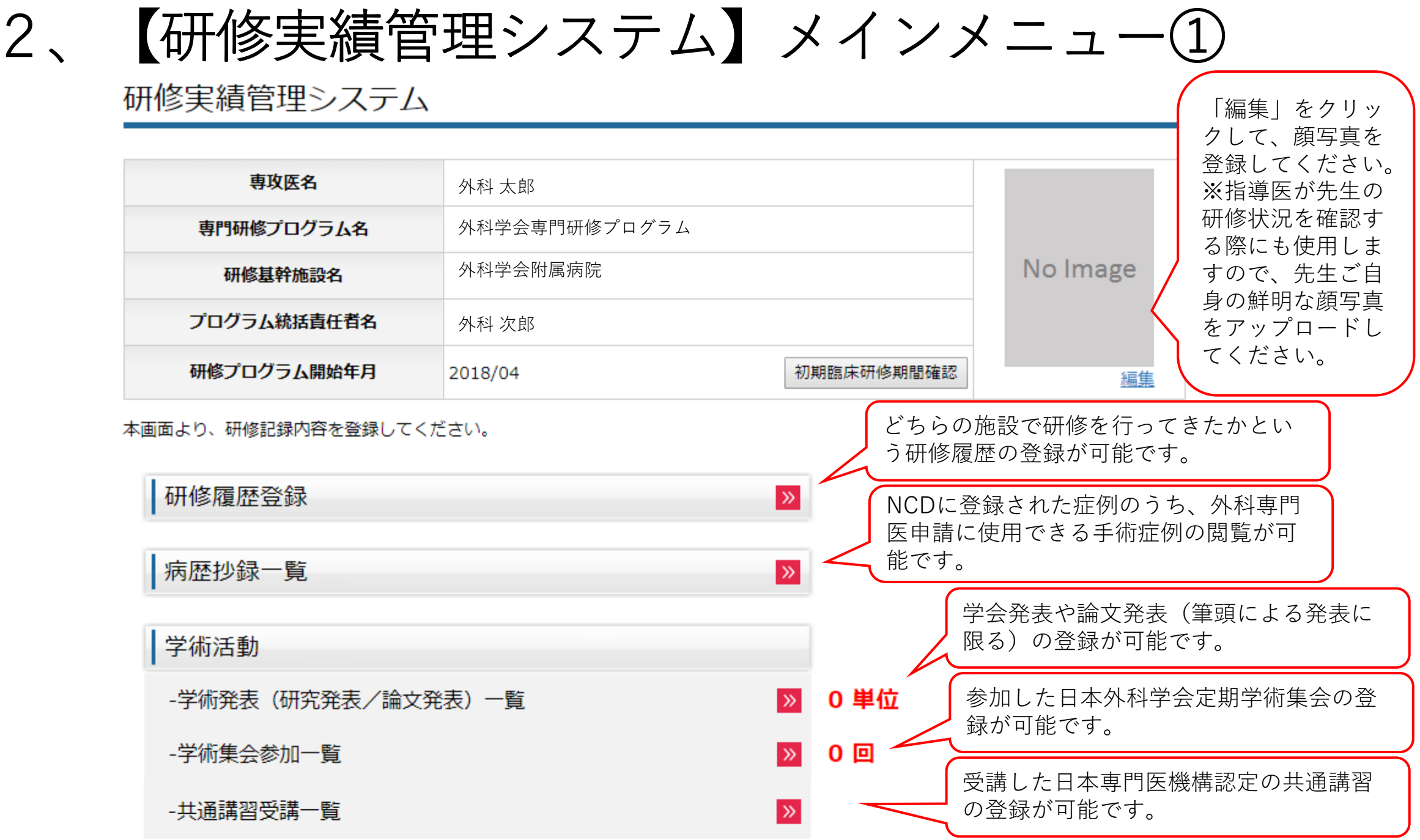

# 2、【研修実績管理システム】メインメニュー②

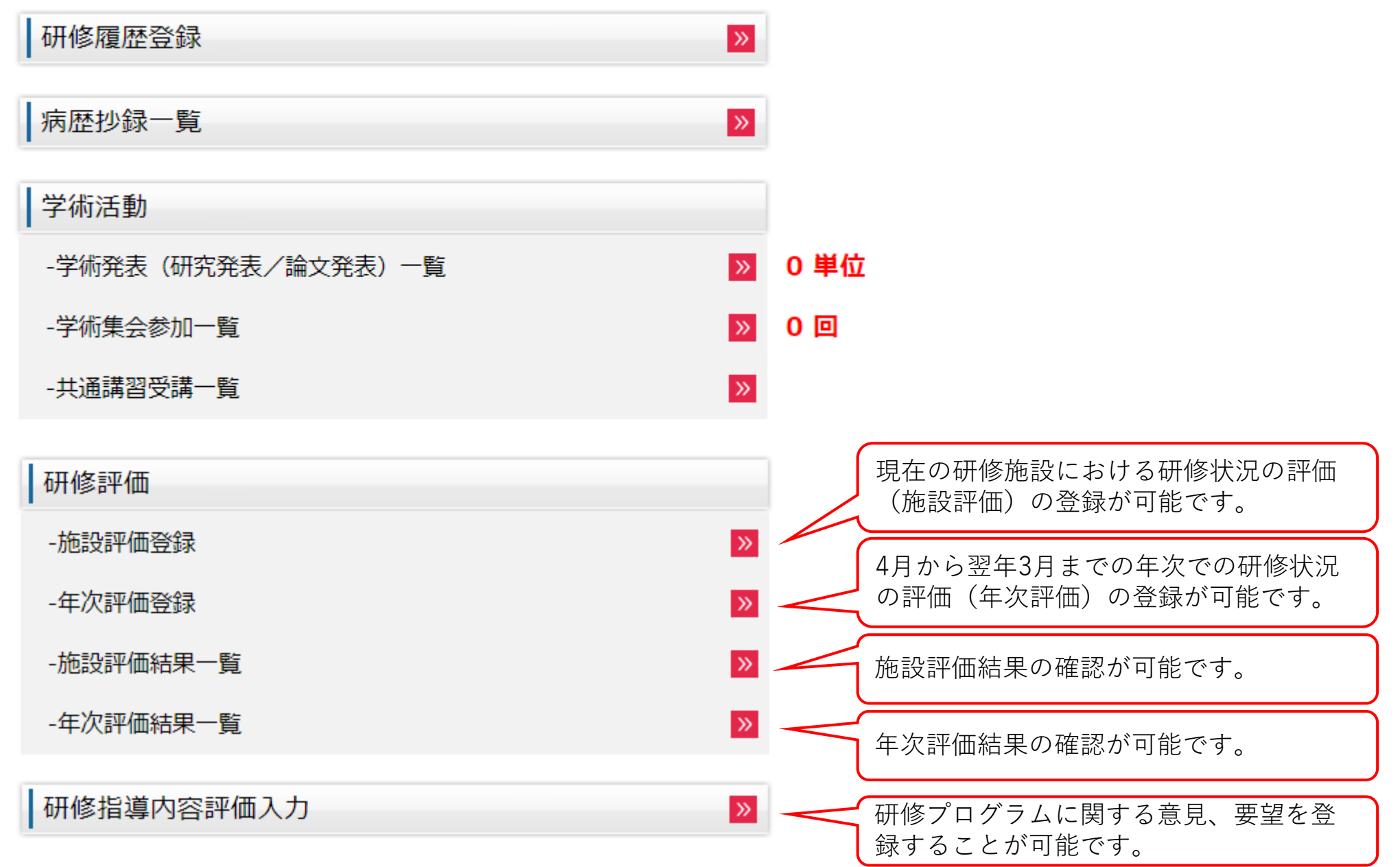

# 3、手術経験の確認方法①

## 研修実績管理システム

| 専攻医名        | 外科 太郎         |            |                                       |
|-------------|---------------|------------|---------------------------------------|
| 専門研修プログラム名  | 外科学会専門研修プログラム |            |                                       |
| 研修基幹施設名     | 外科学会附属病院      |            | No Image                              |
| プログラム統括責任者名 | 外科 次郎         |            |                                       |
| 研修プログラム開始年月 | 2018/04       | 初期臨床研修期間確認 | ————————————————————————————————————— |

本画面より、研修記録内容を登録してください。

| 研修履歴登録             |                        |
|--------------------|------------------------|
| 病歴抄録一覧             | ▶ 「病歴抄録一覧」をクリックしてください。 |
| 学術活動               |                        |
| -学術発表(研究発表/論文発表)一覧 | ≫ 0 単位                 |
| -学術集会参加一覧          | » 0 🗉                  |
| -共通講習受講一覧          | »<br>7                 |

# 3、手術経験の確認方法②(NCD検索システム)

NCD検索システム

#### ログイン

#### 「本システムは、Internet Explorer 8.0、Safari5.0での利用を推奨しております。 その他のブラウザや旧バージョンのブラウザ(例: Internet Explorer 6 など)ですと、 正常に動作しないことがありますので、ご注意ください。」

ユーザーID(医籍番号)、パスワードを入力後、[ログイン]ボタンをクリックしてください。

| ユーザーID |  |
|--------|--|
| パスワード  |  |

ログイン クリア

※初めて利用される方は、 [初回登録] をクリックしてパスワードを設定してください。 パスワードを忘れた方は [パスワードリマインダー] をクリックしてください。

※お気に入り(ブックマーク)について

ログイン後のページは、お気に入り(ブックマーク)に登録する事ができません。 お気に入り(ブックマーク)に追加する場合は、以下のURLを登録してください。 https://user.ncd.or.jp/member/memberLogin.html

#### 初めて利用される方へ

初回登録

初めて利用される方は、初回登録を行なう必要があります。 [初回登録] ボタンをクリックして、初回登録を行ってください。

#### パスワードを忘れた方へ

パスワードリマインダー

パスワードを忘れた方は、パスワードリマインダー機能によりログインできます。 [パスワードリマインダー] ボタンをクリックしてください。 別画面でNCD検索システムが立ち上がります。 初めてご利用になる場合は、「初回登録」よりパ スワードを設定の上、ログインしてください。 ※NCD検索システムのユーザーIDは、医籍登録番 号(6桁)となります。 ※初回登録時に使用するNCD検索システム用IDに は、日本外科学会の会員番号(7桁)をご入力く ださい。 ※パスワードを失念した場合は、「パスワードリ マインダー」より再設定を行ってください。

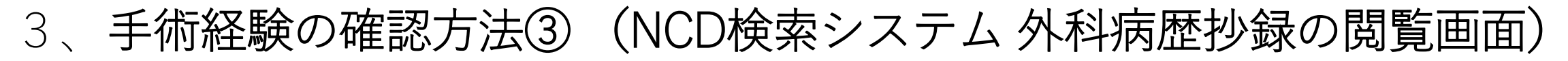

#### 日本外科学会研修プログラム制外科病歴抄録の閲覧

| 登録済み病歴抄録数<br>・外科専門医申請のために利用でき<br>・NCD承認済データの件数をクリン<br>・日本外科学会登録済データの詳報<br>・休会期間の疾例は除外されており | きる手術症例を、領域別、術者別<br>ックすると、該当条件の検索結果<br>見については、日本外科学会のホ<br>)ます。 | 1、方法別に集計しています。<br>8の手術症例一覧を表示します。<br>ミームページの病歴抄録照会画面で確認してください。                         |                                       |            |                         |       | ①初期臨床研修期間中における経験<br>症例が、領域毎に表示されておりま<br>す。     |
|--------------------------------------------------------------------------------------------|---------------------------------------------------------------|----------------------------------------------------------------------------------------|---------------------------------------|------------|-------------------------|-------|------------------------------------------------|
| (3) 未分                                                                                     | 辑症例                                                           | ⑨ 初期臨床研修期間 ◎ 研修プログラム期間<br>値数の領域や区分にまたがる手術症例は集計結果に含<br>どちらかを選択後、【未分類症例】ボタンをクリック<br>ださい。 | まれておりません。<br>して、該当分野や区分を選択してく         |            |                         |       | ※赤字の「未分類症例数」に記載されている症例は、複数の領域に跨る<br>症例となります。   |
| /症例<br>/症例較32                                                                              | 絞込み<br> みのクリア                                                 | 症例较込みは、設定しただがません。                                                                      | 2                                     |            |                         |       | ③の「未分類症例」で任意に領域の<br>選択を行うことで、症例数がこの一           |
| <b>(</b> 頑)                                                                                | st.                                                           | 初期臨床研修期間<br>(2015/04~2017/03)<br>未分類症例数 90例                                            | 研修プログラム期間<br>(2017/04~)<br>未分類症例数 50例 | 合計         | 必要数                     | 预数    | 覧に反映されます。                                      |
| 消化管及び                                                                                      | 握部内藏                                                          | <u>12 例</u>                                                                            | O (例                                  | 12 例       | (最低 50 例)               | 38 例  | ②研修プログラムによる研修開始後                               |
| 判。                                                                                         | <u>R</u>                                                      | <u>21 例</u>                                                                            | <u>3 例</u>                            | 24 例       | (最低 10 例)               | O 例   | の経験症例が、領域毎に表示されて                               |
| 呼吸                                                                                         | <u>88</u>                                                     | <u>24 例</u>                                                                            | <u>7 例</u>                            | 31 例       | (最低 10 例)               | 0 例   | おります。                                          |
| 心臓・フ                                                                                       | 大血管                                                           | <u>25 例</u>                                                                            | <u>6 例</u>                            | 31 例       | <b>(</b> 最低 10 例)       | O 例   | ※赤字の「未分類症例数」に記載さ                               |
| 未梢」                                                                                        | 血管                                                            | <u>3 (9)</u>                                                                           | 0 (9)                                 | 3 例        | <mark>(</mark> 最低 10 例) | 7 例   | れている症例は、複数の領域に跨る                               |
| 頭頸部・体表                                                                                     | ・内分泌外科                                                        | <u>27 (9)</u>                                                                          | <u>7 例</u>                            | 34 例       | <mark>(</mark> 最低 10 例) | 0 例   | 症例となります。                                       |
| 小児タ                                                                                        | 外和                                                            | <u>33 (9)</u>                                                                          | <u>17 例</u>                           | 50 例       | <mark>(</mark> 最低 10 例) | 0 例   | ③の「未分類症例」で任音に領域の                               |
| 914                                                                                        |                                                               | <u>34 例</u> (45 点)                                                                     | <u>5 例</u> (5 点)                      | 20 例(50 点) | (景任 10 点)               | 0.5   | 選択を行うことで 症例数がこの―                               |
|                                                                                            | 研修実績                                                          | 0点(注)                                                                                  | 0点(注)                                 | 55 M(30 m) | (Janie, 10 mil)         |       | いたい いんしょう いんしょう いんしょう いんしょう いんしょう いんしょう        |
|                                                                                            | H                                                             | 179 例                                                                                  | 45 例                                  | 224 例      | (最低 350 例)              | 126 例 | Enconcerta y.                                  |
| 術者に                                                                                        | 区分                                                            | 初期臨床研修期間<br>(2015/04~2017/03)                                                          | 研修プログラム期間<br>(2017/04~)               | 合計         | 必要数                     | 残数    |                                                |
| 術                                                                                          | ž:                                                            | <u>81 例</u>                                                                            | <u>17 例</u>                           | 98 例       | (最低 120 例)              | 22 例  | ③未分類症例の任意の領域選択が可                               |
| 即日                                                                                         | £                                                             | <u>98 (9)</u>                                                                          | <u>28 例</u>                           | 126 例      |                         |       | 能となります。 初期臨床研修期                                |
| 手術)                                                                                        | 5法                                                            | 初期臨床研修期間<br>(2015/04~2017/03)                                                          | 研修プログラム期間<br>(2017/04〜)               | 合計         | 必要数                     | 残数    | │ ┃ 間」または │研修プログラム期間」<br>│   のどちらかを指定の ト 領域選択を |
| 通常                                                                                         | 手術                                                            | <u>84 例</u>                                                                            | <u>22 例</u>                           | 106 例      |                         |       | 「「つてください」<br>「行ってください」                         |
| 内視鏡                                                                                        | <br>]手術                                                       | <u>95 例</u>                                                                            | <u>23 例</u>                           | 118 例      | (最低 10 例)               | 0 (列  | 9                                              |

## 3、手術経験の確認方法④ (NCD検索システム 未分類症例の振り分け画面)

#### 日本外科学会 研修プログラム制 外科病歴抄録の閲覧

1件の症例に複数の術式が登録されている場合は、いずれか1つの術式を選択する必要があります。 また、1つの術式が複数の領域にまたがる場合も、いずれか1つの領域を選択する必要があります。 手術日をクリックすると詳細画面が表示されますので、いずれかの術式や領域を任意に選択してください。

下記の情報は、NCDに登録された症例の情報をもとに表示しています。本システム上で、追加登録や修正を行うことはできません。 登録された情報に誤りがある場合は、症例を登録された施設診療科にご連絡いただき、 登録情報の追加・修正を行っていただくよう、お願いいたします。 なお、休会期間の症例は除外されております。

#### 未分類手術症例一覧 絞込条件 初期臨床研修期間 一覧の項目名をクリックすると、表示順を変更できます。 一覧の手術日をクリックすると、手術症例の詳細が表示されます。 ・条件を入力して「絞込実行」ボタンをクリックすると、一覧に表示する手術症例を絞り込むことができます。 施設名: • 手術日 : 入力例) 2011/12/18 該当する症例をクリックし、任意の領域 術式: 選択 クリア を選択してください。 術者区分 ☑ 術者 ☑ 指導的助手 または 助手 $\mathbf{X}$ 分類未選択 絞込実行 1件目~20件目を表示(全90件) 施設名 手術日▼ 領域 術者区分 (未選択) (未選択) 2017/03/30 外科学会附属病院 (未遭択) (未選択) 外科学会附属病院 2017/03/29 |※既に領域選択を行った症例を別の領域に選択し直す場合は、ステータスを「分類選択済| に変更し、「絞込実行| をクリックしてください。

過去に領域選択を行った症例が一覧で表示されますので、改めて任意の領域を選択し直してください。

# 4、研修履歴の登録方法について

### 研修実績管理システム

| 専攻医名        | 外科 太郎         |            |          |
|-------------|---------------|------------|----------|
| 専門研修プログラム名  | 外科学会専門研修プログラム |            |          |
| 研修基幹施設名     | 外科学会附属病院      |            | No Image |
| プログラム統括責任者名 | 外科 次郎         |            |          |
| 研修プログラム開始年月 | 2018/04       | 初期臨床研修期間確認 |          |

本画面より、研修記録内容を登録してください。

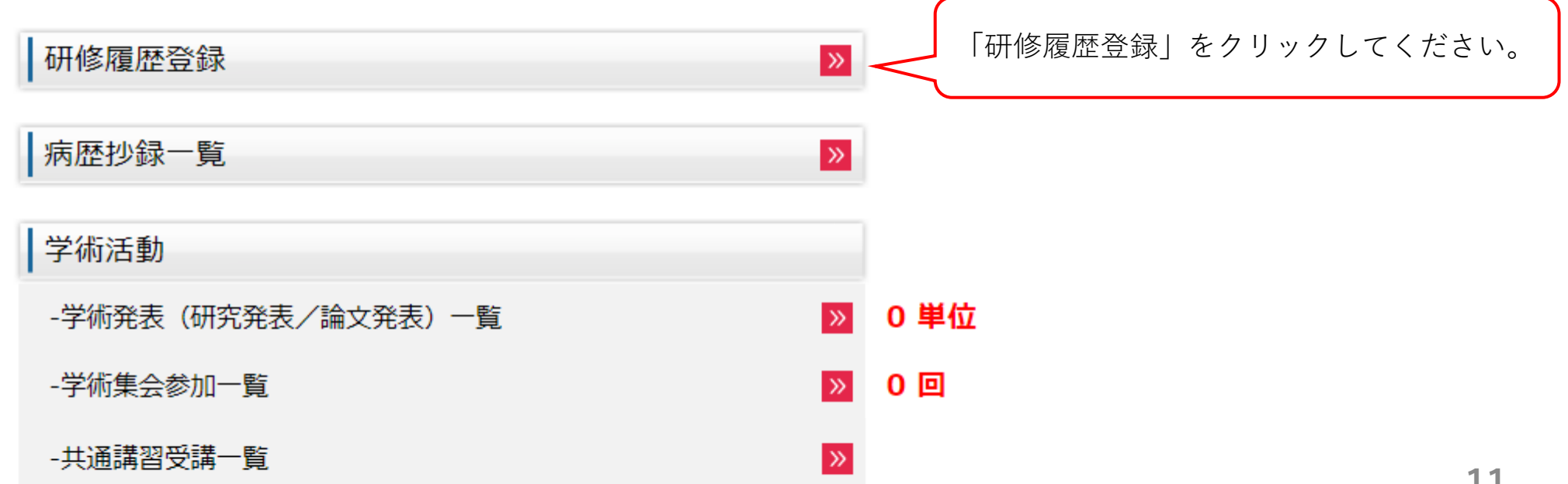

|                   |                               |                    | 很マリック甘松佐記 声推佐                                       |
|-------------------|-------------------------------|--------------------|-----------------------------------------------------|
|                   |                               | <ul><li></li></ul> | 侍 C いる 奉 軒 加 設 、 連 携 他  <br>研 修 期 間 が 表 示 さ れ て い ま |
| 修履歴一覧             |                               |                    |                                                     |
|                   |                               |                    |                                                     |
|                   |                               |                    |                                                     |
|                   | 承認済み研修履歴                      |                    |                                                     |
| 基幹施設              | 承認済み研修履歴<br>連携施設              | 休止                 | 残                                                   |
| 基幹施設<br>(最低6ヶ月以上) | 承認済み研修履歴<br>連携施設<br>(最低6ヶ月以上) | 休止<br>(最大6ヶ月まで)    | 残                                                   |

該当する情報はありません。

 ※専門研修は最低3年以上行うことが必要となります。
 そのうち、ご在籍の研修プログラムに登録されている基幹施設、連携施設において、それぞれ最低6ヶ月以上の専門研修を行う必要があります。
 ※研修履歴の登録を行う場合は、[研修履歴登録]をクリックしてください。
 ※妊娠・出産や介護等の理由により、専門研修を休止する場合は、[休止期間登録]をクリックしてください。
 ※プログラム制での専門研修は、常時、プログラム統括責任者が先生の研修状況を把握しながら行われていくため、 研修履歴の登録はリアルタイムで行うようにしてください。
 未登録のまま、実際の研修期間から大幅に日数が経過することで、未登録の研修期間が無効になることがあります。

休止期間登録

研修履歴登録

4-1)研修開始時の登録方法②

|                                             | 承認済み研修履歴 |                 |       |  |  |
|---------------------------------------------|----------|-----------------|-------|--|--|
| 基幹施設     連携施設       (最低6ヶ月以上)     (最低6ヶ月以上) |          | 休止<br>(最大6ヶ月まで) | 残     |  |  |
| 0ヶ月                                         | 0ヶ月      | 0ヶ月             | 3年0ヶ月 |  |  |

該当する情報はありません。

- 現在研修を行っている施設名称と、当該施設で直接の指導を担当いただいている専門研修指導医の氏名を登録してください。
- 施設名を選択することで、当該施設に登録されている専門研修指導医名を一覧から選択できます。
- ・選択された専門研修指導医から承認を得ることで、当該施設における研修が正式に開始されたものと見做されます。登録内容を確認の上、[登録]をク リックし、選択された専門研修指導医に対して研修履歴の承認依頼を行ってください。
- ・当該施設における研修が終了した際は、研修終了年月を改めて登録の上、研修開始時に登録の専門研修指導医へ再度、承認を依頼してください。

| 項目                         | 内容      |
|----------------------------|---------|
| 開始年月                       | 2018/04 |
| 研修施設名                      | (未選択) ▼ |
| 専門研修指導医名<br>※施設指定後に登録ください。 | (未選択)▼  |

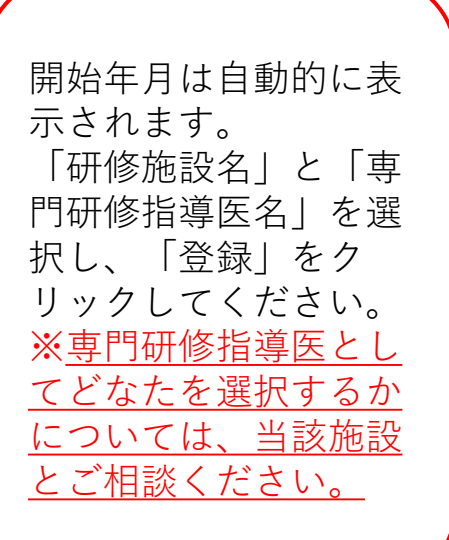

## 4-1)研修開始時の登録方法③

### 研修履歴一覧

### 研修履歴を登録しました。

| 基幹施設<br>(最低6ヶ月以上) | 連携施設<br>(最低6ヶ月以上) | 休止<br>(最大6ヶ月まで) | 残     |
|-------------------|-------------------|-----------------|-------|
| 0ヶ月               | 0ヶ月               | 0ヶ月             | 3年0ヶ月 |

| No | 期間       | 研修施設名    | 施設区分 | 専門研修指導医名 | 承認状況      | 承認依頼 |
|----|----------|----------|------|----------|-----------|------|
| 1  | 2018/04~ | 外科学会附属病院 | 連携   | 外科 三郎    | 開始<br>登録中 | 承認依頼 |

※登録内容に誤りがないかを確認し、「承認依頼」ボタンをクリックしてください(当該専門研修指導医に承認依頼メールが送信されます)。 ※登録内容に誤りがある場合は、「No.」をクリックして修正を行ってください。

> 承認状況が「開始登録中」となります。 「承認依頼」をクリックしてください。 ※入力内容に誤りがある場合は、該当の「No」をクリック して修正を行ってください。

4-1)研修開始時の登録方法④

## 研修履歴承認依頼

| 期間       | 研修施設名    | 施設区分 | 専門研修指導医名 |
|----------|----------|------|----------|
| 2018/04~ | 外科学会附属病院 | 連携   | 外科 三郎    |

研修履歴を確認して[研修開始依頼]をクリックしてください。 専門研修指導医宛に、承認依頼メールを発行します。

- ・先生の研修履歴に登録されている研修施設のプログラム統括責任者補佐が、先生の研修状況を確認できるのは、
   先生が当該施設での研修開始日から、プログラムを修了し、外科専門医を取得されるまでの間となりますが、
   当該施設での研修開始前の研修状況もあわせて確認ができます。

※プログラム統括責任者補佐と、先生が選択した専門研修指導医は必ずしも同一ではありません。

内容に誤りがなけ れば、「研修開始 依頼」をクリック してください。 選択した専門研修 指導医宛に、研修 開始の承認依頼が 行われます。

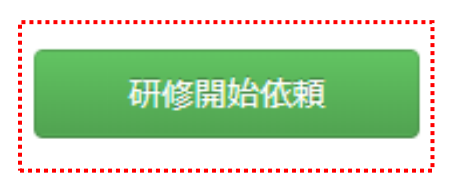

4-1)研修開始時の登録方法(5)

|                   | 承認済み研修履歴          |                 |       |
|-------------------|-------------------|-----------------|-------|
| 基幹施設<br>(最低6ヶ月以上) | 連携施設<br>(最低6ヶ月以上) | 休止<br>(最大6ヶ月まで) | 残     |
| 0ヶ月               | 0ヶ月               | 0ヶ月             | 3年0ヶ月 |

| No | 期間       | 研修施設名    | 施設区分 | 専門研修指導医名 | 承認状況        | 承認依頼 |
|----|----------|----------|------|----------|-------------|------|
| 1  | 2018/04~ | 外科学会附属病院 | 連携   | 外科 三郎    | 開始<br>承認依頼中 | 取り下げ |

※当該専門研修指導医から承認を得なければ、研修期間として加算できません。 承認依頼を行ったことを、直接専門研修指導医に報告して承認手続きを行ってもらってください。
※登録内容に誤りがある場合は、「取り下げ」ボタンをクリックして修正し、改めて承認依頼を行ってください。

> 承認状況が「開始承認依頼中」となります。 選択した専門研修指導医から承認を得ることで、当該施設における研修が開始と取り扱われます。 ※承認を得ることで、承認状況が「開始承認済み」となります。 ※承認依頼を誤って行ってしまった場合は、「取り下げ」をクリックして、改めて承認依頼を行ってください。

4-2) (研修終了(研修施設異動) 時)施設評価の登録方法①

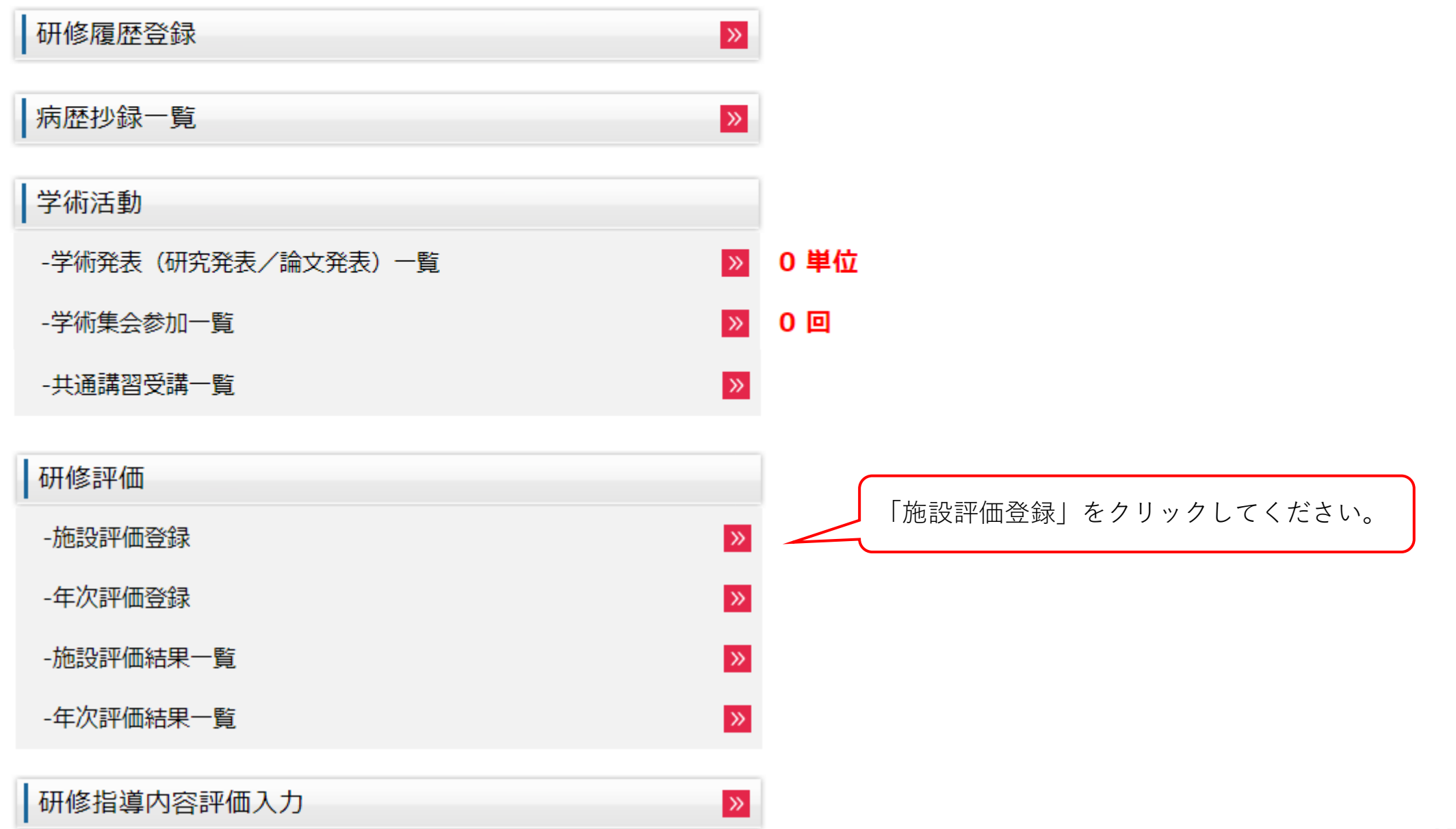

## 4-2) (研修終了(研修施設異動) 時)施設評価の登録方法②

### 施設評価登録

外科学会附属病院 (2018/04~)

#### **専門研修指導医名:** 外科 三郎 先生

- 1. 当該施設における研修について、各評価項目の登録を行ってください。
  - ・各評価項目の登録状況が「登録済」となることで、当該項目の登録が完了となります。
  - ・各評価項目の「自己評価(コメント)」も必ず入力してください。
  - ・各評価項目の登録を途中で中断する場合は、登録画面下段の「一時保存」をクリックしてください。
     (登録状況が「登録中」へ変わります)
- 一度登録を完了した場合も、登録画面下段の「登録解除」をクリックすることで、修正が可能です。
- 全ての評価項目を「登録済」とした上で、「評価者」を選択してください。
   評価者は、「当該施設における研修履歴の開始承認を行った専門研修指導医」もしくは
   「プログラム統括責任者が選定した専門研修指導医」のどちらかを選択いただけます。
   (どちらの先生に評価いただくかは、先生方とご相談の上、決定してください)
- 「評価登録」をクリックすることで、研修履歴の終了登録が可能となります。
   ※当該施設における研修履歴の終了が承認された後、評価者として選択された評価者が評価の登録を行うことで、 正式に当該施設における研修が終了となります。

| 評価項目                                                                          | 登録状況       |
|-------------------------------------------------------------------------------|------------|
| 到達目標1(専門知識)<br>:外科診療に必要な基礎的知識を習熟し,臨床応用できる.                                    | <u>未登録</u> |
| 到達目標2(専門技能)<br>:外科診療に必要な検査・処置・麻酔手技に習熟し,それらの臨床応用ができる.                          | <u>未登録</u> |
| 到達目標3(学問的姿勢)<br>:外科学の進歩に合わせた生涯学習の基本を習得し実行できる.                                 | <u>未登録</u> |
| 到達目標4(倫理性、社会性など)<br>:外科診療を行う上で, 医の倫理や医療安全に基づいたプロフェッショナルとして<br>適切な態度と習慣を身に付ける. | 未登録        |
| 経験目標1<br>:外科診療に必要な疾患を経験または理解する.                                               | <u>未登録</u> |
| 経験目標2及び経験目標3・その他<br>:外科診療に必要な各領域の手術を経験する.<br>地域医療への外科診療の役割を習熟し、実行できる.         | 未登録        |

評価項目となる「到達目標1~4」 および「経験目標1~2」について、 登録を行ってください。 ※「未登録」をクリックすること で登録画面へ遷移します。 ※登録は途中で保存することも可 能です。 ※当該項目の登録を完了すること で、登録状況が「登録済」となり ます。

## 4-2) (研修終了(研修施設異動) 時)施設評価の登録方法③

### 施設評価登録

外科学会附属病院 (2018/04~)

専門研修指導医名: 外科 三郎 先生

#### A:十分に理解して相談に応じられる、B:的確に内容を説明できる

C:知識はあるが実践に至らない、D:知識が不足している、N/A:評価に該当しない

|                                              |                                                                                                    |                                        |           | -                                                                              |                                                                                                    |
|----------------------------------------------|----------------------------------------------------------------------------------------------------|----------------------------------------|-----------|--------------------------------------------------------------------------------|----------------------------------------------------------------------------------------------------|
| 日/毎1.                                        | 甘淮店                                                                                                    | 前回                                     |           | 今回                                                                             | L                                                                                                    |
| ョ気1.<br>診療に必要な下記の基礎的知識を習熟し,臨床応用できる.          | <sup>基単値</sup><br>(到達レベル)                                                                                                    | 自己<br>評価                               | 評価者<br>評価 | 自己<br>評価                                                                       |                                                                                                    |
| 局所解剖                                         |                                                                                                    |                                        |           |                                                                                |                                                                                                    |
| 手術をはじめとする外科診療上で必要な局所解剖について述べるこ<br>とができる.     | А                                                                                                    |                                        |           | - •                                                                            |                                                                                                    |
| (2)病理学                                       |                                                                                                    |                                        |           |                                                                                |                                                                                                    |
| 外科病理学の基礎を理解している.                             | А                                                                                                    |                                        |           | - •                                                                            | ľ                                                                                                    |
| 腫瘍学                                          |                                                                                                    |                                        |           |                                                                                |                                                                                                    |
| 発癌,転移形成およびTNM 分類について述べることができる.               |                                                                                                    |                                        |           |                                                                                |                                                                                                    |
| 手術,化学療法および放射線療法の適応を述べることができる.                | А                                                                                                    |                                        |           | - •                                                                            |                                                                                                    |
| 化学療法(抗腫瘍薬、分子標的薬など)と放射線療法の有害事象に<br>ついて理解している. |                                                                                                    |                                        |           |                                                                                |                                                                                                    |
|                                              | <ul> <li>書標1:</li> <li>&gt;療に必要な下記の基礎的知識を習熟し,臨床応用できる.</li> <li>局所解剖</li> <li>手術をはじめとする外科診療上で必要な局所解剖について述べるこことができる.</li> <li>病理学</li> <li>外科病理学の基礎を理解している.</li> <li>腫瘍学</li> <li>発癌,転移形成およびTNM分類について述べることができる.</li> <li>手術,化学療法および放射線療法の適応を述べることができる.</li> <li>と次原法(抗腫瘍薬、分子標的薬など)と放射線療法の有害事象について理解している.</li> </ul> | 書標1:       基準値<br>(到達レベル)         局所解剖 | 目標1:      | 書標1:<br>参療に必要な下記の基礎的知識を習熟し,臨床応用できる.<br>基準値<br>(到達レペル)<br>自己<br>評価評価者<br>評価局所解剖 | 目標1:<br>物層に必要な下記の基礎的知識を習熟し,臨床応用できる.日田日田日日日日日日日日周所解剖第価月日評価日日評価日日評価日日局所解剖「「「「「「「「「「「「「「「「「「「「「「「「「「「「「「「「「「「「「「「「「「「「「「「「「「「「「「「「」「「「「「「「「「」」」」」」」」」」」」」」」」」」」」」」」」」」」」」」」」」」」」」」」」」」」」」」」」」」」」」」」」」」」」」」」」」」」」」」」」」」」」」」」」」」」」」」」」」」」」」」」」」」」」」」」」」」」」」」」」」 |

各項目について、画面上 段の評価値を参考に、 「今回」の「自己評価」 の列へ、AからN/Aの評価 を登録してください。 ※3年間で「基準値(到達 レベル)」へ到達するこ とを目指す中での、現在 の評価をご登録ください。 ※2回目以降の登録した評価 値が予めセットされてい まての評価の登録 を行ってください。

## 4-2) (研修終了(研修施設異動) 時)施設評価の登録方法④

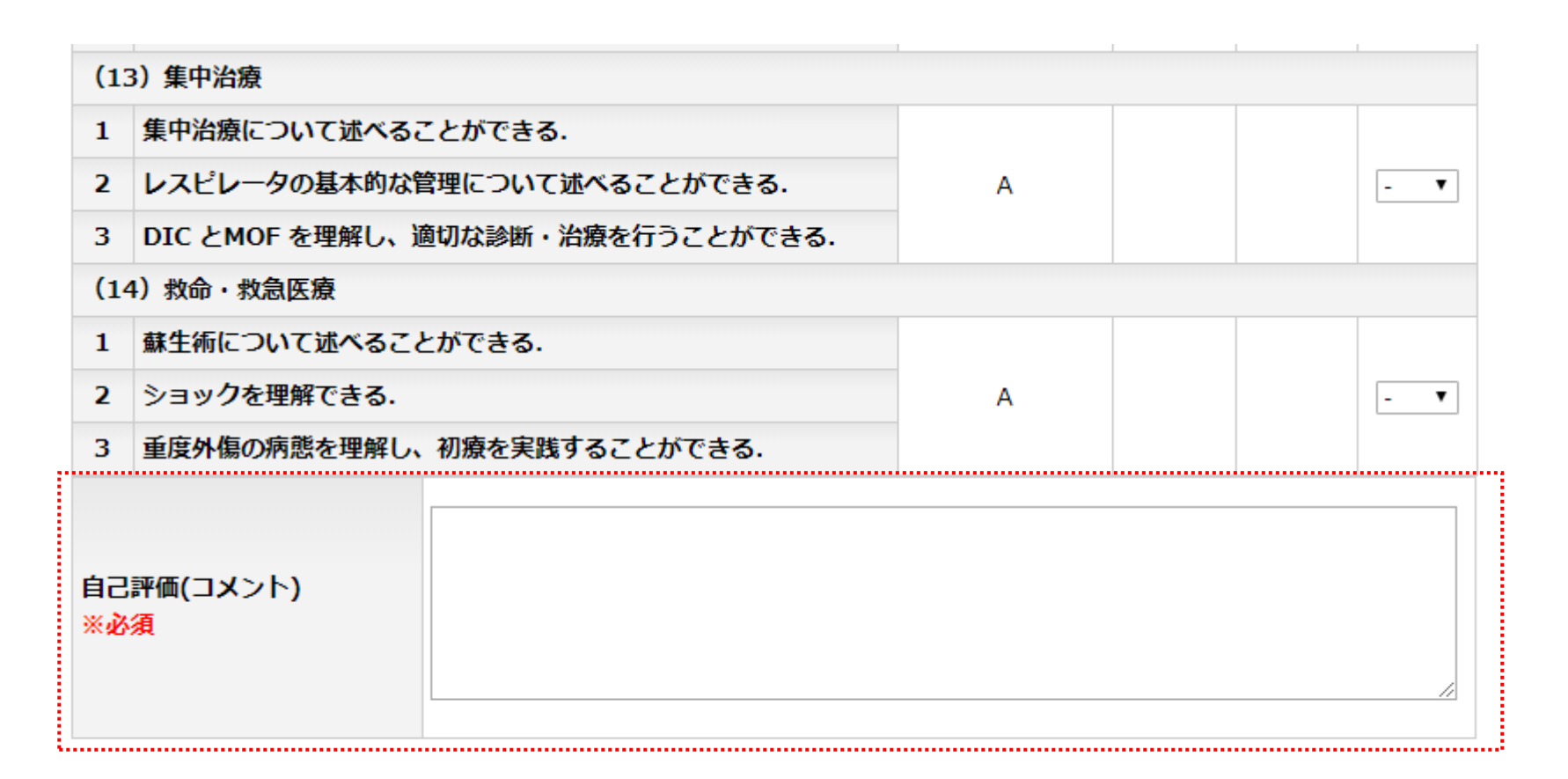

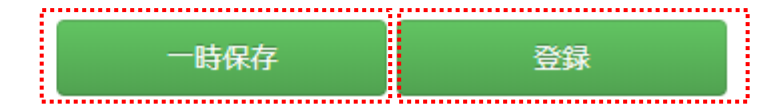

到達目標および経験目標毎に、必ず「自己評価(コメント)」も入力してください。 全ての項目について登録を行った上で、「登録」をクリックしてください。 ※「一時保存」をクリックすることで、登録された情報を途中で保存することができます。

## 4-2) (研修終了(研修施設異動) 時)施設評価の登録方法⑤

| 評価項目                                                                          | 登録状況       |
|-------------------------------------------------------------------------------|------------|
| 到達目標1(専門知識)<br>:外科診療に必要な基礎的知識を習熟し,臨床応用できる.                                    | <u>登録済</u> |
| 到達目標2(専門技能)<br>:外科診療に必要な検査・処置・麻酔手技に習熟し, それらの臨床応用ができる.                         | <u>登録済</u> |
| 到達目標3(学問的姿勢)<br>:外科学の進歩に合わせた生涯学習の基本を習得し実行できる.                                 | <u>登録済</u> |
| 到達目標4(倫理性、社会性など)<br>:外科診療を行う上で, 医の倫理や医療安全に基づいたプロフェッショナルとして<br>適切な態度と習慣を身に付ける. | <u>登録済</u> |
| 経験目標1<br>:外科診療に必要な疾患を経験または理解する.                                               | <u>登録済</u> |
| 経験目標2及び経験目標3・その他<br>:外科診療に必要な各領域の手術を経験する.<br>地域医療への外科診療の役割を習熟し、実行できる.         | <u>登録済</u> |
| 他職種評価                                                                         | ※入力不要      |
|                                                                               |            |
| 評価者 (評価者を選択してください) ▼                                                          |            |
| 依頼コメント                                                                        |            |
| 3                                                                             |            |

※「登録状況」の「登録済」をク リックすることで、登録した情報 を確認できます。確認画面では、 当該の評価登録画面下段にある 「登録解除」をクリックすること で、登録を修正できます(「評価 者」へ評価登録が依頼された後に は、修正を行うことはできませ ん)。

1、全ての到達目標および経験目 標の登録を完了した上で、評価者 となる専門研修指導医を選択して ください。評価者は、「研修履歴 の開始承認を得た専門研修指導 医|もしくは「基幹施設において はプログラム統括責任者、連携施 設においてはプログラム統括責任 者の業務を補佐する専門研修指導 医(業務補佐) | から選択できま す(どちらの先生から評価を得る かについては、先生方とご相談の 上で決定してください)。 また、評価を依頼するにあたり、 「依頼コメント」を必ず入力して ください。 2、「評価登録」をクリックして ください。 ※引き続き、「研修履歴」の終了 登録を行ってください。

評価登録

......

# 4-3)研修終了(研修施設異動)時の登録方法①

### 研修履歴一覧

|                   | 承認済み研修履歴          |                 |       |  |
|-------------------|-------------------|-----------------|-------|--|
| 基幹施設<br>(最低6ヶ月以上) | 連携施設<br>(最低6ヶ月以上) | 休止<br>(最大6ヶ月まで) | 残     |  |
| 0ヶ月               | 0ヶ月               | 0ヶ月             | 3年0ヶ月 |  |

| No | 期間       | 研修施設名    | 施設区分 | 専門研修指導医名 | 承認状況       | 承認依頼 |
|----|----------|----------|------|----------|------------|------|
| 1  | 2018/04~ | 外科学会附属病院 | 連携   | 外科 三郎    | 開始<br>承認済み | -    |

※当該専門研修指導医の下での研修が終了したら、「No.」をクリックして、終了年月を入力し、承認を得てください。

当該施設における研修を終了した際は、「No」をクリックしてください。

4-3)研修終了(研修施設異動)時の登録方法②

|                   | 承認済み研修履歴          |                 |       |
|-------------------|-------------------|-----------------|-------|
| 基幹施設<br>(最低6ヶ月以上) | 連携施設<br>(最低6ヶ月以上) | 休止<br>(最大6ヶ月まで) | 残     |
| 0ヶ月               | 0ヶ月               | 0ヶ月             | 3年0ヶ月 |

| No | 期間       | 研修施設名    | 施設区分 | 専門研修指導医名 | 承認状況       | 承認依頼 |
|----|----------|----------|------|----------|------------|------|
| 1  | 2018/04~ | 外科学会附属病院 | 連携   | 外科 三郎    | 開始<br>承認済み | -    |

・現在研修を行っている施設名称と、当該施設で直接の指導を担当いただいている専門研修指導医の氏名を登録してください。

・施設名を選択することで、当該施設に登録されている専門研修指導医名を一覧から選択できます。

・ 選択された専門研修指導医から承認を得ることで、当該施設における研修が正式に開始されたものと見做されます。登録内容を確認の上、[登録]をクリックし、選択された専門研修指導医に対して研修履歴の承認依頼を行ってください。

・当該施設における研修が終了した際は、研修終了年月を改めて登録の上、研修開始時に登録の専門研修指導医へ再度、承認を依頼してください。

| 項目       | 内容       |            |
|----------|----------|------------|
| 開始年月     | 2018/04  |            |
| 終了年月     | ▼年▼月     | 終了年月を入力し、  |
| 研修施設名    | 外科学会附属病院 | 「登録」をクリックし |
| 専門研修指導医名 | 外科 三郎    | てください。     |

# 4-3)研修終了(研修施設異動)時の登録方法③

## 研修履歴一覧

### 研修履歴を登録しました。

| 基幹施設<br>(最低6ヶ月以上) | 連携施設<br>(最低6ヶ月以上) | 休止<br>(最大6ヶ月まで) | 残     |
|-------------------|-------------------|-----------------|-------|
| 0ヶ月               | 0ヶ月               | 0ヶ月             | 3年0ヶ月 |

| No | 期間              | 研修施設名    | 施設区分 | 専門研修指導医名 | 承認状況      | 承認依頼 |
|----|-----------------|----------|------|----------|-----------|------|
| 1  | 2018/04~2018/10 | 外科学会附属病院 | 連携   | 外科 三郎    | 終了<br>登録中 | 承認依頼 |

※登録内容に誤りがないかを確認し、「承認依頼」ボタンをクリックしてください(当該専門研修指導医に承認依頼メールが送信されます)。 ※登録内容に誤りがある場合は、「No.」をクリックして修正を行ってください。

承認状況が「終了登録中」となります。 「承認依頼」をクリックしてください。 ※入力内容に誤りがある場合は、該当の「No」をク リックして修正を行ってください。

4-3)研修終了(研修施設異動)時の登録方法④

## 研修履歴承認依頼

| 期間              | 研修施設名    | 施設区分 | 専門研修指導医名 |
|-----------------|----------|------|----------|
| 2018/04~2018/10 | 外科学会附属病院 | 連携   | 外科 三郎    |

研修履歴を確認して[研修終了依頼]をクリックしてください。 専門研修指導医宛に、承認依頼メールを発行します。

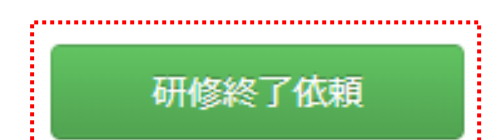

A......

| / |             |          |     |
|---|-------------|----------|-----|
|   | 内容に誤りがなければ、 | 「研修終了依頼」 | をク  |
|   | リックしてください。  |          |     |
|   | 研修開始依頼時に選択し | た専門研修指導医 | 宛に、 |
|   | 研修終了の承認依頼が行 | われます。    |     |
|   |             |          |     |

4-3)研修終了(研修施設異動)時の登録方法⑤

| 基幹施設<br>(最低6ヶ月以上) | 連携施設<br>(最低6ヶ月以上) | 休止<br>(最大6ヶ月まで) | 残     |
|-------------------|-------------------|-----------------|-------|
| 0ヶ月               | <mark>0</mark> ヶ月 | 0ヶ月             | 3年0ヶ月 |

| No | 期間              | 研修施設名    | 施設区分 | 専門研修指導医名 | 承認状況        | 承認依頼 |
|----|-----------------|----------|------|----------|-------------|------|
| 1  | 2018/04~2018/10 | 外科学会附属病院 | 連携   | 外科 三郎    | 終了<br>承認依頼中 | 取り下げ |

※当該専門研修指導医から承認を得なければ、研修期間として加算できません。 承認依頼を行ったことを、直接専門研修指導医に報告して承認手続きを行ってもらってください。 ※登録内容に誤りがある場合は、「取り下げ」ボタンをクリックして修正し、改めて承認依頼を行ってください。

承認状況が「終了承認依頼中」となります。 専門研修指導医から承認を得ることで、当該施設における研修期間が確定し、「承認済み研修履歴」へ情報が反映されます。 ※承認を得ることで、承認状況が「終了承認済み」となります。 ※承認依頼を誤って行ってしまった場合は、「取り下げ」をクリックして、改めて承認依頼を行ってください。

4-4)研修休止開始時の登録方法①

| 基幹施設<br>(最低6ヶ月以上) | 連携施設<br>(最低6ヶ月以上) | 休止<br>(最大6ヶ月まで) | 残     |  |
|-------------------|-------------------|-----------------|-------|--|
| 0ヶ月               | 7ヶ月               | 0ヶ月             | 2年5ヶ月 |  |

| No | 期間              | 研修施設名    | 施設区分 | 専門研修指導医名 | 承認状況       | 承認依頼 |
|----|-----------------|----------|------|----------|------------|------|
| 1  | 2018/04~2018/10 | 外科学会附属病院 | 連携   | 外科 三郎    | 終了<br>承認済み | -    |

※専門研修は最低3年以上行うことが必要となります。

そのうち、ご在籍の研修プログラムに登録されている基幹施設、連携施設において、それぞれ最低6ヶ月以上の専門研修を行う必要があります。 ※研修履歴の登録を行う場合は、[研修履歴登録]をクリックしてください。 ※妊娠・出産や介護等の理由により、専門研修を休止する場合は、[休止期間登録]をクリックしてください。 ※プログラム制での専門研修は、常時、プログラム統括責任者が先生の研修状況を把握しながら行われていくため、 研修履歴の登録はリアルタイムで行うようにしてください。 未登録のまま、実際の研修期間から大幅に日数が経過することで、未登録の研修期間が無効になることがあります。

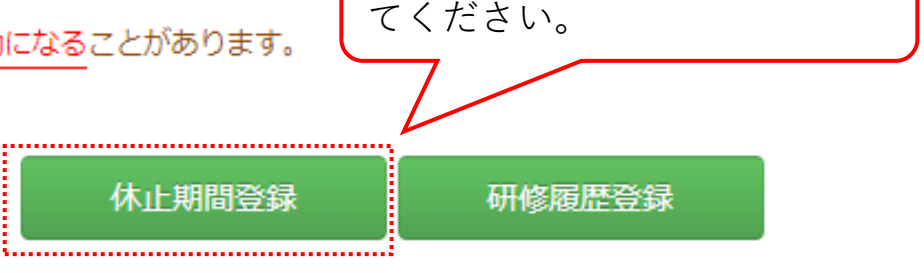

4-4)研修休止開始時の登録方法②

| 基幹施設<br>(最低6ヶ月以上) | 連携施設<br>(最低6ヶ月以上) | 休止<br>(最大6ヶ月まで) | 残     |
|-------------------|-------------------|-----------------|-------|
| 0ヶ月               | 7ヶ月               | 0ヶ月             | 2年5ヶ月 |

| No | 期間              | 研修施設名    | 施設区分 | 専門研修指導医名 | 承認状況       | 承認依頼 |
|----|-----------------|----------|------|----------|------------|------|
| 1  | 2018/04~2018/10 | 外科学会附属病院 | 連携   | 外科 三郎    | 終了<br>承認済み | -    |

・休止を開始する場合は、休止理由を選択し[登録]ボタンをクリックしてください。
 ・プログラム統括責任者から承認を得ることで、研修の休止が正式に承認されます。
 登録内容を確認の上、プログラム統括責任者に対して承認依頼を行ってください。
 ・休止期間が終了した際は、終了年月を登録の上、再度、プログラム統括責任者へ承認依頼を行ってください。

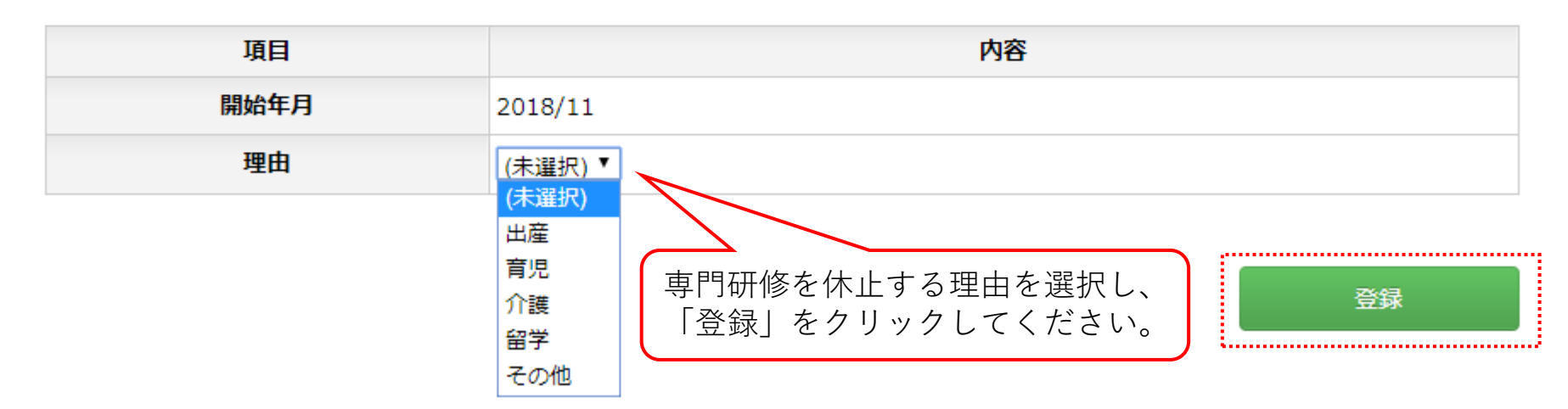

4-4)研修休止開始時の登録方法③

### 休止期間を登録しました。

| 基幹施設<br>(最低6ヶ月以上) | 連携施設<br>(最低6ヶ月以上) | 休止<br>(最大6ヶ月まで) | 残     |  |
|-------------------|-------------------|-----------------|-------|--|
| 0ヶ月               | 7ヶ月               | 0ヶ月             | 2年5ヶ月 |  |

| No | 期間              | 研修施設名    | 施設区分 | 専門研修指導医名 | 承認状況       | 承認依頼 |
|----|-----------------|----------|------|----------|------------|------|
| 1  | 2018/04~2018/10 | 外科学会附属病院 | 連携   | 外科 三郎    | 終了<br>承認済み | -    |
| 2  | 2018/11~        | 休止       | 基幹   | 外科 次郎    | 開始<br>登録中  | 承認依頼 |

※登録内容に誤りがないかを確認し、「承認依頼」ボタンをクリックしてください(当該専門研修指導医に承認依頼メールが送信されます)。 ※登録内容に誤りがある場合は、「No.」をクリックして修正を行ってください。

承認状況が「開始登録中」となります。
 「承認依頼」をクリックしてください。
 ※入力内容に誤りがある場合は、該当の「No」をクリックして修正を行ってください。

29

4-4)研修休止開始時の登録方法④

## 研修履歴承認依頼

| 期間       | 休止理由 | プログラム統括責任者名 |
|----------|------|-------------|
| 2018/11~ | 介護   | 外科 次郎       |

研修履歴を確認して[休止開始依頼]をクリックしてください。 プログラム統括責任者に、承認依頼メールを発行します。

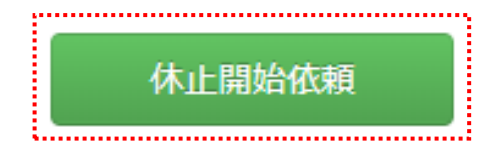

内容に誤りがなければ、「休止開始依頼」をクリックしてください。 プログラム統括責任者宛に、休止開始の承認依頼が行われます。

4-4)研修休止開始時の登録方法⑤

| 基幹施設<br>(最低6ヶ月以上) | 連携施設<br>(最低6ヶ月以上) | 休止<br>(最大6ヶ月まで) | 残     |
|-------------------|-------------------|-----------------|-------|
| 0ヶ月               | 7ヶ月               | 0ヶ月             | 2年5ヶ月 |

| No | 期間              | 研修施設名    | 施設区分 | 専門研修指導医名 | 承認状況        | 承認依頼 |
|----|-----------------|----------|------|----------|-------------|------|
| 1  | 2018/04~2018/10 | 外科学会附属病院 | 連携   | 外科 三郎    | 終了<br>承認済み  | -    |
| 2  | 2018/11~        | 休止       | 基幹   | 外科 次郎    | 開始<br>承認依頼中 | 取り下げ |

※当該専門研修指導医から承認を得なければ、研修期間として加算できません。 承認依頼を行ったことを、直接専門研修指導医に報告して承認手続きを行ってもらってください。
※登録内容に誤りがある場合は、「取り下げ」ボタンをクリックして修正し、改めて承認依頼を行ってください。

承認状況が「開始承認依頼中」となります。 プログラム統括責任者から承認を得ることで休止が開始されます。 ※承認を得ることで、承認状況が「開始承認済み」となります。 ※依頼を誤って行ってしまった場合は、「取り下げ」をクリックして、再度承認依頼を行ってください。

4-5)研修休止終了時の登録方法①

研修履歴一覧

| 基幹施設<br>(最低6ヶ月以上) | 連携施設<br>(最低6ヶ月以上) | 休止<br>(最大6ヶ月まで) | 残     |  |
|-------------------|-------------------|-----------------|-------|--|
| 0ヶ月               | 7ヶ月               | 0ヶ月             | 2年5ヶ月 |  |

| No | 期間              | 研修施設名    | 施設区分 | 専門研修指導医名 | 承認状況       | 承認依頼 |
|----|-----------------|----------|------|----------|------------|------|
| 1  | 2018/04~2018/10 | 外科学会附属病院 | 連携   | 外科 三郎    | 終了<br>承認済み | -    |
| 2  | 2018/11~        | 休止       | 基幹   | 外科 次郎    | 開始<br>承認済み | -    |

※当該専門研修指導医の下での研修が終了したら、「No.」をクリックして、終了年月を入力し、承認を得てください。

専門研修の休止を終了した際は、「No」をクリックしてください。

4-5)研修休止終了時の登録方法②

| 基幹施設<br>(最低6ヶ月以上) | 連携施設<br>(最低6ヶ月以上) | 休止<br>(最大6ヶ月まで) | 残     |
|-------------------|-------------------|-----------------|-------|
| 0ヶ月               | 7ヶ月               | 0ヶ月             | 2年5ヶ月 |

| No | 期間              | 研修施設名    | 施設区分 | 専門研修指導医名 | 承認状況       | 承認依頼 |
|----|-----------------|----------|------|----------|------------|------|
| 1  | 2018/04~2018/10 | 外科学会附属病院 | 連携   | 外科 三郎    | 終了<br>承認済み | -    |
| 2  | 2018/11~2018/11 | 休止       | 基幹   | 外科 次郎    | 開始<br>承認済み | -    |

- ・休止を開始する場合は、休止理由を選択し[登録]ボタンをクリックしてください。
- ・プログラム統括責任者から承認を得ることで、研修の休止が正式に承認されます。
   登録内容を確認の上、プログラム統括責任者に対して承認依頼を行ってください。
   ・休止期間が終了した際は、終了年月を登録の上、再度、プログラム統括責任者へ承認依頼を行ってください。

| 項目   | 内容      | 物フケロセンカリ                   |
|------|---------|----------------------------|
| 開始年月 | 2018/11 | ※」 年月を八万し、<br>  「登録」をクリックし |
| 終了年月 | ▼年▼月    | てください。                     |
| 理由   | 介護      |                            |

......

## 4-5)研修休止終了時の登録方法③

### 研修履歴一覧

#### 休止期間を登録しました。

| 基幹施設<br>(最低6ヶ月以上) | 連携施設<br>(最低6ヶ月以上) | 休止<br>(最大6ヶ月まで) | 残     |  |
|-------------------|-------------------|-----------------|-------|--|
| 0ヶ月               | 6ヶ月               | 0ヶ月             | 2年6ヶ月 |  |

| No | 期間              | 研修施設名    | 施設区分 | 専門研修指導医名 | 承認状況       | 承認依頼 |
|----|-----------------|----------|------|----------|------------|------|
| 1  | 2018/04~2018/10 | 外科学会附属病院 | 連携   | 外科 三郎    | 終了<br>承認済み | -    |
| 2  | 2018/11~2018/11 | 休止       | 基幹   | 外科 次郎    | 終了<br>登録中  | 承認依頼 |

※登録内容に誤りがないかを確認し、「承認依頼」ボタンをクリックしてください(当該専門研修指導医に承認依頼メールが送信されます)。 ※登録内容に誤りがある場合は、「No.」をクリックして修正を行ってください。

承認状況が「終了登録中」となります。 「承認依頼」をクリックしてください。 ※入力内容に誤りがある場合は、該当の「No」をク リックして修正を行ってください。

# 4-5)研修休止終了時の登録方法④

## 研修履歴承認依頼

| 期間              | 休止理由 | プログラム統括責任者名 |
|-----------------|------|-------------|
| 2018/11~2018/11 | 介護   | 外科 次郎       |

研修履歴を確認して[休止終了依頼]をクリックしてください。 プログラム統括責任者に、承認依頼メールを発行します。

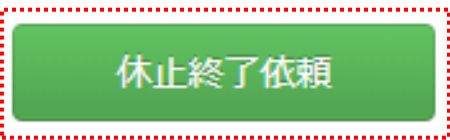

内容に誤りがなければ、「休止終了依頼」をクリックしてください。 プログラム統括責任者宛に、休止終了の承認依頼が行われます。

## 4-5)研修休止終了時の登録方法⑤

## 研修履歴一覧

|                   | 承認済み研修履歴          |                 |       |
|-------------------|-------------------|-----------------|-------|
| 基幹施設<br>(最低6ヶ月以上) | 連携施設<br>(最低6ヶ月以上) | 休止<br>(最大6ヶ月まで) | 残     |
| 0ヶ月               | 6ヶ月               | 0ヶ月             | 2年6ヶ月 |

| No | 期間              | 研修施設名    | 施設区分 | 専門研修指導医名 | 承認状況        | 承認依頼 |
|----|-----------------|----------|------|----------|-------------|------|
| 1  | 2018/04~2018/10 | 外科学会附属病院 | 連携   | 外科 三郎    | 終了<br>承認済み  | -    |
| 2  | 2018/11~2018/11 | 休止       | 基幹   | 外科 次郎    | 終了<br>承認依頼中 | 取り下げ |

※当該専門研修指導医から承認を得なければ、研修期間として加算できません。 承認依頼を行ったことを、直接専門研修指導医に報告して承認手続きを行ってもらってください。
※登録内容に誤りがある場合は、「取り下げ」ボタンをクリックして修正し、改めて承認依頼を行ってください。

承認状況が「終了承認依頼中」となります。 プログラム統括責任者から承認を得ることで、休止が終了します。 ※承認を得ることで、承認状況が「終了承認済み」となります。 ※依頼を誤って行ってしまった場合は、「取り下げ」をクリックして、再度承認依頼を行ってください。

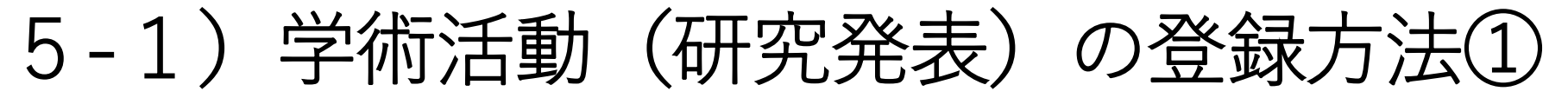

### 研修実績管理システム

| 専攻医名        | 外科 太郎         |            |                                       |
|-------------|---------------|------------|---------------------------------------|
| 専門研修プログラム名  | 外科学会専門研修プログラム |            |                                       |
| 研修基幹施設名     | 外科学会附属病院      |            | No Image                              |
| プログラム統括責任者名 | 外科 次郎         |            |                                       |
| 研修プログラム開始年月 | 2018/04       | 初期臨床研修期間確認 | ————————————————————————————————————— |

本画面より、研修記録内容を登録してください。

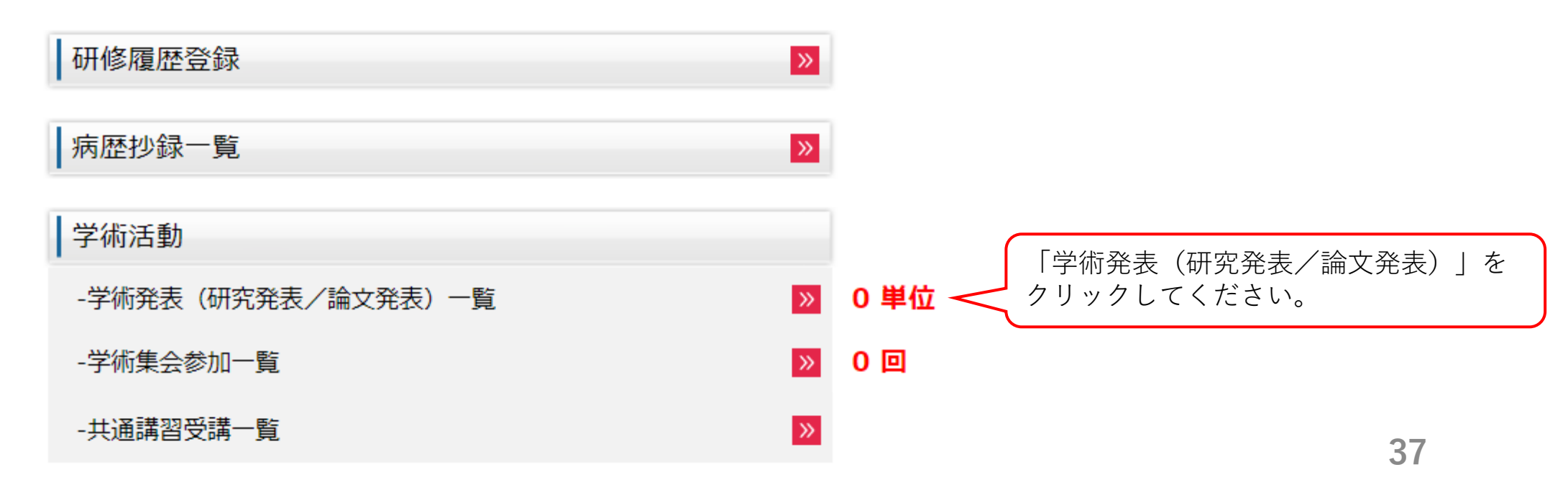

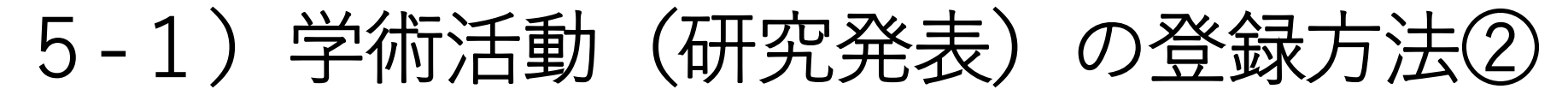

#### 学術発表(研究発表/論文発表)一覧

専門研修期間および初期臨床研修期間において、筆頭者として学術集会または学術刊行物に、 研究発表または論文発表を20単位以上行う必要があります。

#### 1. 研究発表

(1)日本外科学会定期学術集会 …20単位
(2)海外の学会 …20単位
(3)外科系(サブスペシャルティ)の学会の年次総会、定期学術集会 …15単位
(4)全国規模の外科系(サブスペシャルティ)以外の学会の年次総会、定期学術集会 …10単位
(5)外科系(サブスペシャルティ)の学会の地方会、支部会 …7単位
(6)各地区外科集談会 …7単位
(7)全国規模の研究会 …7単位
(8)地区単位の学術集会、研究会 …5単位
(9)全国規模の外科系(サブスペシャルティ)以外の学会の地方会、支部会 …3単位
(10)その他 …3単位

論文発表
 日本外科学会雑誌、Surgery Today、Surgical Case Reports …20単位
 英文による雑誌 …20単位
 著作による書籍 …20単位
 (4) 外科系(サブスペシャルティ)の学会の和文雑誌 …15単位
 (5) 全国規模の外科系(サブスペシャルティ)以外の学会の和文雑誌 …10単位
 (6) 編纂された書籍の一部 …10単位
 (7) その他 …7単位

**単位数合計** 0単位

#### 登録済み研究発表一覧

該当する情報はありません。

#### 登録済み論文発表一覧

該当する情報はありません。

※登録された内容に齟齬がないことが確認できた発表は、確認状況が「確認済み」になり、

単位数が加算されます(登録から確認の反映まで約1週間程度要します)。

※確認状況が「未確認」または「保留」の場合、左の番号をクリックすることで内容の修正や削除を行うことができます。

既に登録済みの情報は「登録 済み研究発表一覧」に表示さ れます。 新規で登録を行う場合は、 「新規登録」をクリックして ください。

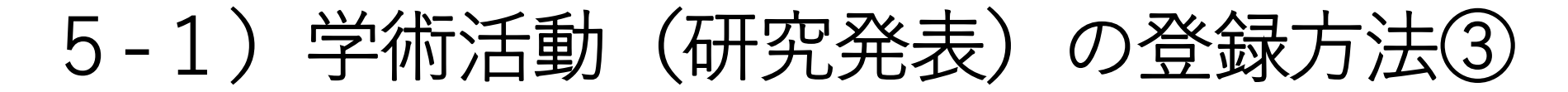

登録済み論文発表一覧

該当する情報はありません。

※登録された内容に齟齬がないことが確認できた発表は、確認状況が「確認済み」になり、 単位数が加算されます(登録から確認の反映まで約1週間程度要します)。
※確認状況が「未確認」または「保留」の場合、左の番号をクリックすることで内容の修正や削除を行うことができます。

| 選択       ● 研究発表       論文発表         学術集会名       選択       選択         発表年月       年       月       単位数         題名       (アップロードされていません。)       ファイルを選択 選択されていません       アップロード |         |                                                                 |        |
|----------------------------------------------------------------------------------------------------|---------|-----------------------------------------------------------------|--------|
| 学術集会名     選択       発表年月     年     月     単位数       題名     (アップロードされていません。)       証拠書類     (アップロードされていません。)     アップロード                                                     | 選択      | ● 研究発表 ── 論文発表                                                  |        |
| 発表年月     年     月     単位数       題名     (アップロードされていません。)     アップロード       証拠書類     ファイルを選択 選択されていません     アップロード                                                            | 学術集会名   |                                                                 | 選択     |
| 題名        証拠書類     (アップロードされていません。)       ファイルを選択 選択されていません     アップロード                                                                                                   | 発表年月    | 年 月                                                             | 単位数    |
| 証拠書類 (アップロードされていません。) ファイルを選択 選択されていません アップロード                                                                                                    | 題名      |                                                                 |        |
|                                                                                                    | 証拠書類    | <ul> <li>(アップロードされていません。)</li> <li>ファイルを選択 選択されていません</li> </ul> | アップロード |
|                                                                                                    | いませんがない |                                                                 |        |

・発表者の氏名と題名が記載されているページ

を1つのPDFファイルにまとめて、アップロードしてください。

<論文発表>

掲載された雑誌の表紙

٢

・発表者の氏名と題名が掲載されているページ

を1つのPDFファイルにまとめて、アップロードしてください。

| ①「四灾恐主」を選択してノギャル              |  |
|-------------------------------|--|
|                               |  |
| ②「字術集会名」の「選択」をクリッ             |  |
| クしてください。                      |  |
| 過去に申請された学術集会が一覧で表             |  |
| 示されますので、発表を行った学術集             |  |
| 会名を検索し、「選択」をクリックし             |  |
| てください。学術集会名が表示されな             |  |
| い場合は「学術集会名」の右側の欄              |  |
| い 物 口 は、 「」 州 未 五 石」 の 石 岡の 佩 |  |
|                               |  |
|                               |  |
| ④   題名」に演題名を人力してくたさ           |  |
| — い(フリー入力) 。                  |  |
| ⑤証拠書類(画面下段の案内文をご参             |  |
| 照ください)のPDFデータを「ファイ            |  |
| ― ルを選択(もしくは「参照」)  から          |  |
| 選択し、「アップロード」をクリック             |  |
| してください。                       |  |
| ⑥登録内容に誤りがないことをご確認             |  |
| の上 「登録」                       |  |
|                               |  |
|                               |  |
|                               |  |
|                               |  |
|                               |  |

39

音音

(**6**)

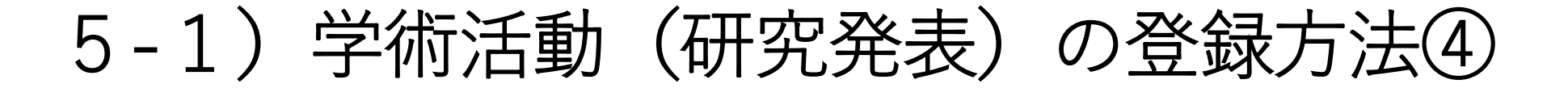

### 登録済み研究発表一覧

|   | 学術集会名 | 日本外科学会         |      |      |
|---|-------|----------------|------|------|
| 1 | 発表年月  | 2018年 4月       | 単位数  | 20単位 |
| Ŧ | 題名    | 演題名            |      |      |
|   | 証拠書類  | 証拠資料(研究発表).pdf | 確認状況 | 未確認  |

#### 登録済み論文発表一覧

該当する情報はありません。

※登録された内容に齟齬がないことが確認できた発表は、確認状況が「確認済み」になり、 単位数が加算されます(登録から確認の反映まで約1週間程度要します)。
※確認状況が「未確認」または「保留」の場合、左の番号をクリックすることで内容の修正や削除を行うことができます。

登録した研究発表が表示されます。 「確認状況」が「確認済み」となることで、単位数が加算されます(登録から確認の反映ま で、約1週間程度を要します)。 ※登録情報を修正する場合は、該当番号をクリックして、情報を更新してください。

新規登録

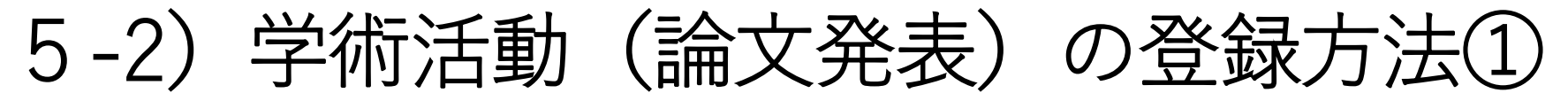

### 研修実績管理システム

| 専攻医名        | 外科 太郎         |            |                                       |
|-------------|---------------|------------|---------------------------------------|
| 専門研修プログラム名  | 外科学会専門研修プログラム |            |                                       |
| 研修基幹施設名     | 外科学会附属病院      |            | No Image                              |
| プログラム統括責任者名 | 外科 次郎         |            |                                       |
| 研修プログラム開始年月 | 2018/04       | 初期臨床研修期間確認 | ————————————————————————————————————— |

本画面より、研修記録内容を登録してください。

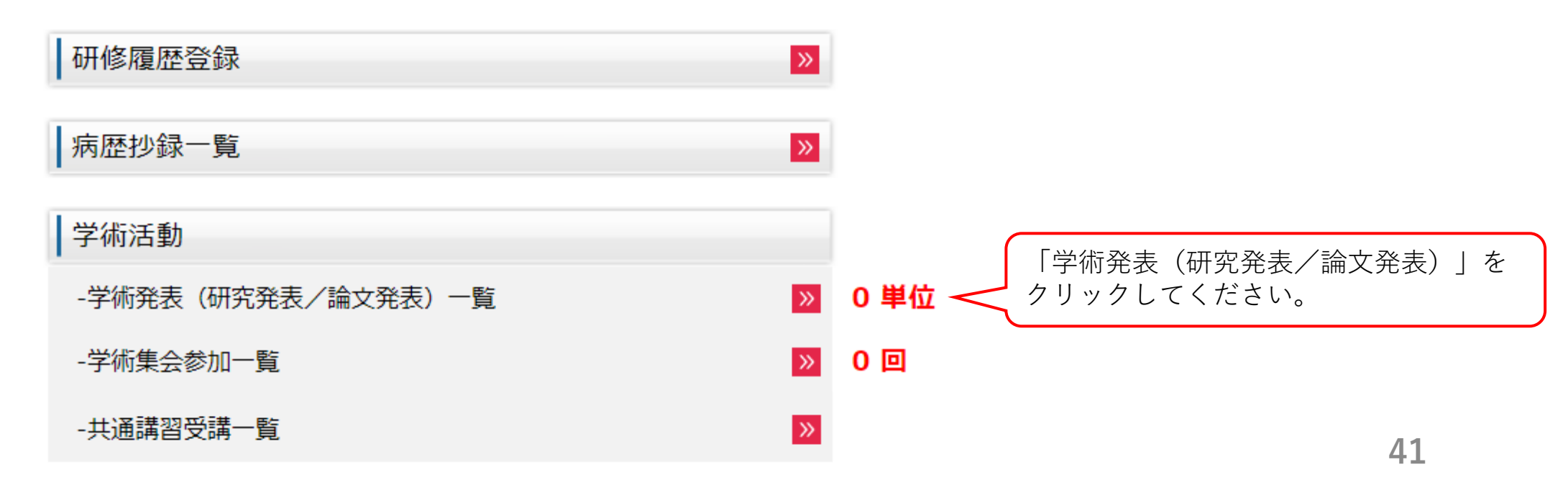

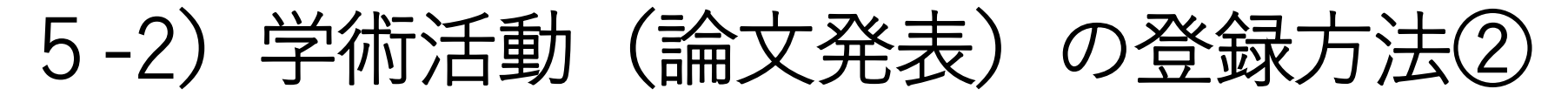

#### 学術発表(研究発表/論文発表)一覧

専門研修期間および初期臨床研修期間において、筆頭者として学術集会または学術刊行物に、 研究発表または論文発表を20単位以上行う必要があります。

#### 1. 研究発表

(1)日本外科学会定期学術集会 …20単位
(2)海外の学会 …20単位
(3)外科系(サブスペシャルティ)の学会の年次総会、定期学術集会 …15単位
(4)全国規模の外科系(サブスペシャルティ)以外の学会の年次総会、定期学術集会 …10単位
(5)外科系(サブスペシャルティ)の学会の地方会、支部会 …7単位
(6)各地区外科集談会 …7単位
(7)全国規模の研究会 …7単位
(8)地区単位の学術集会、研究会 …5単位
(9)全国規模の外科系(サブスペシャルティ)以外の学会の地方会、支部会 …3単位
(10)その他 …3単位

論文発表
 日本外科学会雑誌、Surgery Today、Surgical Case Reports …20単位
 英文による雑誌 …20単位
 著作による書籍 …20単位
 新作による書籍 …20単位
 外科系(サブスペシャルティ)の学会の和文雑誌 …15単位
 全国規模の外科系(サブスペシャルティ)以外の学会の和文雑誌 …10単位
 編纂された書籍の一部 …10単位
 その他 …7単位

**単位数合計** 0単位

#### 登録済み研究発表一覧

該当する情報はありません。

#### 登録済み論文発表一覧

該当する情報はありません。

※登録された内容に齟齬がないことが確認できた発表は、確認状況が「確認済み」になり、

単位数が加算されます(登録から確認の反映まで約1週間程度要します)。

※確認状況が「未確認」または「保留」の場合、左の番号をクリックすることで内容の修正や削除を行うことができます。

既に登録済みの情報は「登録 済み論文発表一覧」に表示さ れます。 新規で登録を行う場合は、 「新規登録」をクリックして ください。

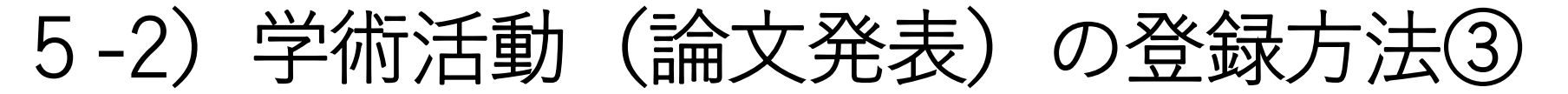

#### 登録済み論文発表一覧

該当する情報はありません。

※登録された内容に齟齬がないことが確認できた発表は、確認状況が「確認済み」になり、 単位数が加算されます(登録から確認の反映まで約1週間程度要します)。
※確認状況が「未確認」または「保留」の場合、左の番号をクリックすることで内容の修正や削除を行うことができます。

| 選択                                                                                                | ● 研究発表 ● 論文発表                                                                                |             |       |     |   |     |
|---------------------------------------------------------------------------------------------------|----------------------------------------------------------------------------------------------|-------------|-------|-----|---|-----|
| 雑誌名                                                                                               |                                                                                              |             |       | 選択  |   |     |
| 発行年月                                                                                              | 年月                                                                                           | 巻           |       | 頁   |   | 単位数 |
| 題名                                                                                                |                                                                                              |             |       |     |   |     |
| 証拠書類                                                                                              | (アップロードされていませ)<br>ファイルを選択 選択されてい                                                             | ん。)<br>いません | アップロ・ | - K |   |     |
| 加事満 レレナいてん                                                                                        |                                                                                              | ビナロ         |       |     |   |     |
| 客規2000000000<br>究発表><br>表した学術集会の                                                                  | PDFテーダをアッフロートしてくが<br>Dプログラム(抄録)の表紙                                                           | 200° I),    |       |     |   |     |
| 地<br>研<br>究<br>発表した<br>学術<br>集会の<br>と<br>発表者の<br>氏名と<br>題名<br>1つの<br>PDFファイル                      | が <u>PDFテータ</u> をアッフロートしてくか<br>Dプログラム(抄録)の表紙<br>jが記載されているページ<br>にまとめて、アップロードしてくだ             | 200°° ).    |       |     |   |     |
| <sup>拠告頼</sup> こして以下の<br>研究発表><br>発表した学術集会の<br>と<br>発表者の氏名と題名<br>1つのPDFファイル<br>論文発表><br>掲載された雑誌の表 | 9 <mark>PDFテータ</mark> をアッフロートしてくが<br>9プログラム(抄録)の表紙<br>5が記載されているページ<br>にまとめて、アップロードしてくだ<br>5紙 | こっい。<br>さい。 |       |     | 6 |     |

①「論文発表」を選択してください。 ②「雑誌名」の「選択」をクリックし てください。過去に申請された雑誌名 が一覧で表示されますので、掲載され た雑誌名を検索し、「選択」をクリッ クしてください。雑誌名が表示されな い場合は、「雑誌名」の右側の欄に直 接フリー入力してください。 ③ 「発表年月」と「巻」、「頁」を入 力してください。 ④ 「題名」に論文タイトルを入力して ください(フリー入力)。 (5)証拠書類(画面下段の案内文をご参 照ください)のPDFデータを「ファイ ルを選択(もしくは「参照」) | から 選択し、「アップロード」をクリック してください。 ⑥登録内容に誤りがないことをご確認 の上、「登録」をクリックしてくださ い

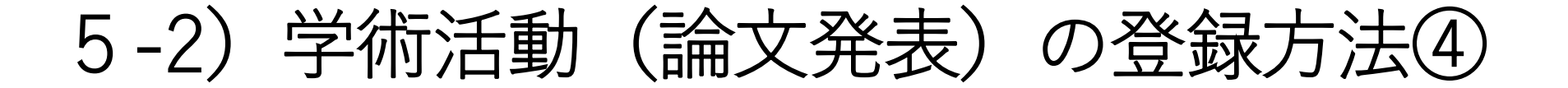

### 登録済み論文発表一覧

|   | 雑誌名  | 日本外科学会雑誌  |               |   |   |   |      |      |
|---|------|-----------|---------------|---|---|---|------|------|
| 1 | 発行年月 | 2018年 5月  | 巻             | 1 | 頁 | 5 | 単位数  | 20単位 |
| Ŧ | 題名   | 論文タイトル    |               |   |   |   |      |      |
|   | 証拠書類 | 証拠資料(論文発表 | <u>) .pdf</u> |   |   |   | 確認状況 | 未確認  |

※登録された内容に齟齬がないことが確認できた発表は、確認状況が「確認済み」になり、

単位数が加算されます(登録から確認の反映まで約1週間程度要します)。

※確認状況が「未確認」または「保留」の場合、左の番号をクリックすることで内容の修正や削除を行うことができます。

登録した論文発表が表示されます。 「確認状況」が「確認済み」となることで、単位数が加算されます(登録から確認の反映ま で、約1週間程度を要します)。 ※登録情報を修正する場合は、該当番号をクリックして、情報を更新してください。

新規登録

# 6、日本外科学会定期学術集会への参加登録方法①

### 研修実績管理システム

| 専攻医名        | 外科 太郎         |            |           |
|-------------|---------------|------------|-----------|
| 専門研修プログラム名  | 外科学会専門研修プログラム |            |           |
| 研修基幹施設名     | 外科学会附属病院      |            | No Image  |
| プログラム統括責任者名 | 外科 次郎         |            |           |
| 研修プログラム開始年月 | 2018/04       | 初期臨床研修期間確認 | <u>編集</u> |

本画面より、研修記録内容を登録してください。

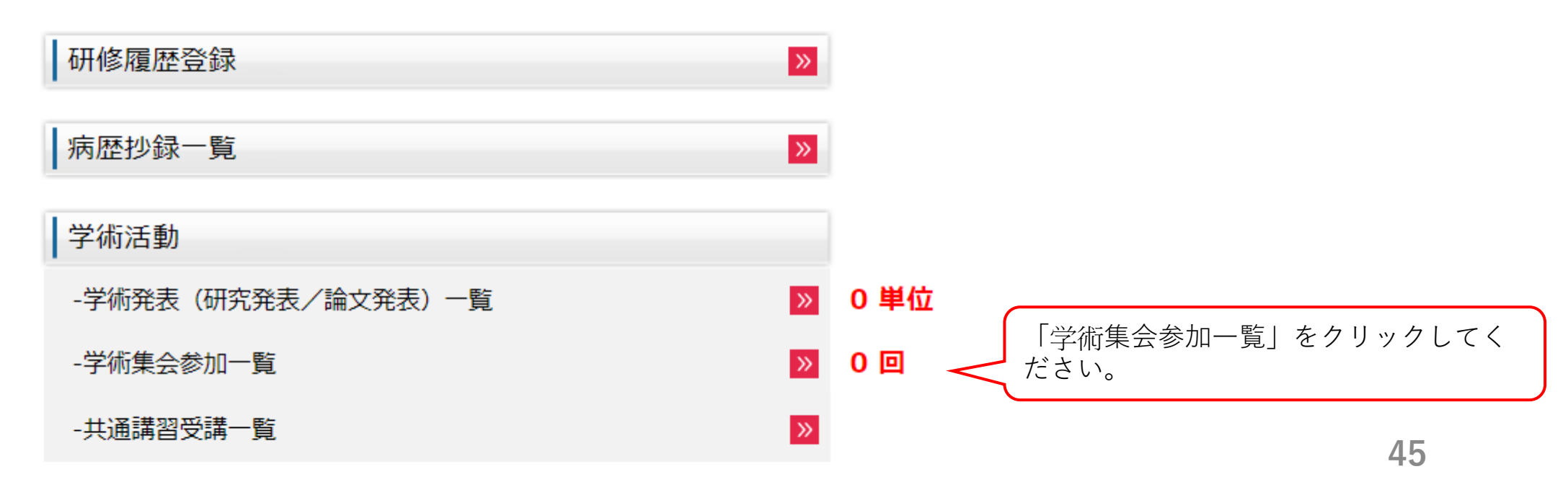

# 6、日本外科学会定期学術集会への参加登録方法②

## 学術集会参加一覧

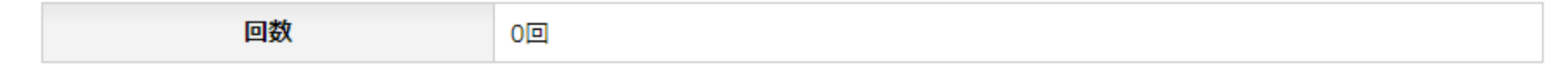

#### 登録済み日本外科学会定期学術集会一覧

該当する情報はありません。

※専門研修において、日本外科学会定期学術集会への最低1回以上の参加が必要となります。
※参加した日本外科学会定期学術集会のうち、日本外科学会のホームページから「学術集会参加ID番号登録(\*1)」を行った物が表示されています。

\*1:学術集会参加ID番号登録を行う場合は、「学術集会参加ID登録」をクリックし、 お手元の参加証に記載されている12桁のID番号を登録してください。 既に登録を行われている日 本外科学会定期学術集会は、 「登録済み日本外科学会定 期学術集会一覧」に表示さ れます。 新規で登録を行う場合は、 「学術集会参加ID登録」を クリックしてください。

学術集会参加ID登録

# 6、日本外科学会定期学術集会への参加登録方法③

### 学術集会参加ID登録

12桁の学術集会参加IDを入力してください。

| 会員番号     | 0123456 |
|----------|---------|
| 氏名       | 外科 太郎   |
| 学術集会参加ID |         |

確 認 戻 る

「学術集会参加ID」に、学術 集会参加証に記載されている 12桁のID番号を入力し、「確 認」をクリックしてください。 入力した情報が「登録済み日 本外科学会定期学術集会一 覧」に反映されます。

# 7、(日本専門医機構認定の)共通講習受講の登録方法①

### 研修実績管理システム

| 専攻医名        | 外科 太郎         |            |           |
|-------------|---------------|------------|-----------|
| 専門研修プログラム名  | 外科学会専門研修プログラム |            |           |
| 研修基幹施設名     | 外科学会附属病院      |            | No Image  |
| プログラム統括責任者名 | 外科 次郎         |            |           |
| 研修プログラム開始年月 | 2018/04       | 初期臨床研修期間確認 | <u>編集</u> |

本画面より、研修記録内容を登録してください。

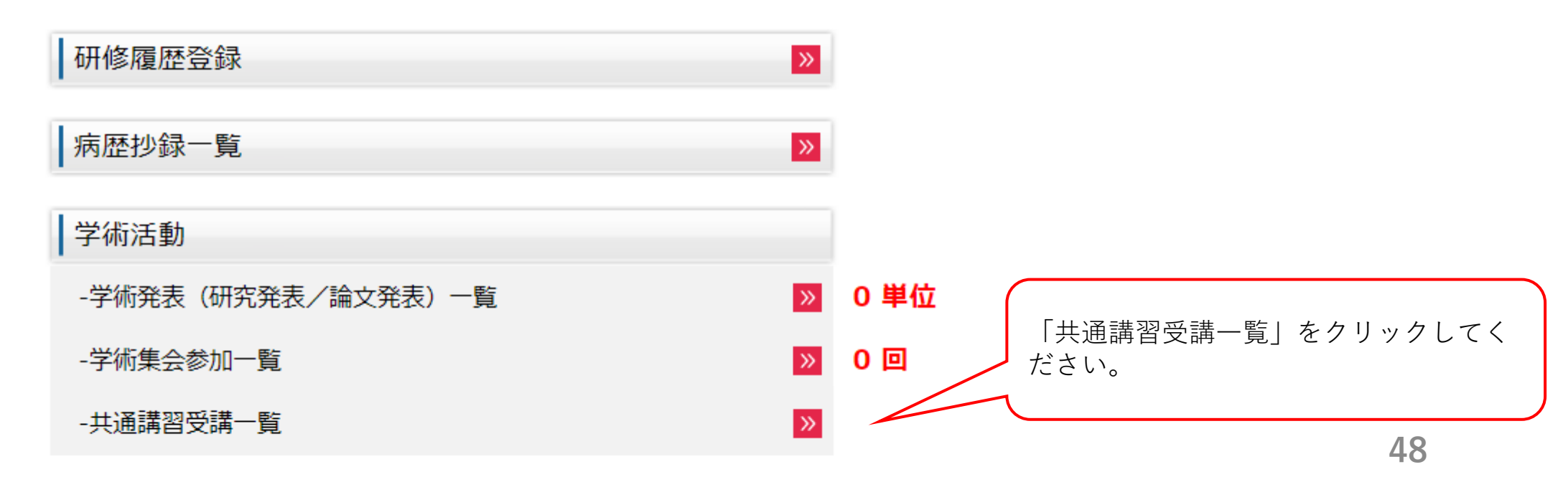

# 7、(日本専門医機構認定の)共通講習受講の登録方法②

## 共通講習受講登録

| 承認済み共通講習 |         |         |  |  |
|----------|---------|---------|--|--|
| 医療安全講習会  | 感染対策講習会 | 医療倫理講習会 |  |  |
| 0回       | 0回      | 0回      |  |  |

専門研修指導医に承認された講習会が上記にカウントされます。 ※それぞれ1回以上の受講が必要となります。

該当する情報はありません。研修履歴の開始登録が行われていることを確認した上で、新規登録を行ってください。

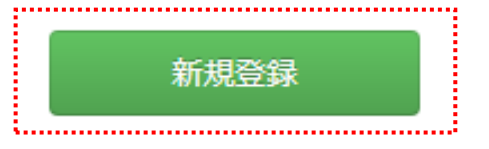

**∢ 戻る** 

既に承認済みの情報は「承認済み共通講習」に表示されます。 新規で登録を行う場合は、「新規登録」をクリックしてください。

# 7、(日本専門医機構認定の)共通講習受講の登録方法③

### 共通講習受講登録

| 承認済み共通講習 |         |         |  |  |
|----------|---------|---------|--|--|
| 医療安全講習会  | 感染対策講習会 | 医療倫理講習会 |  |  |
| 0 🛛      | 0 🛛     | 0 🖸     |  |  |

専門研修指導医に承認された講習会が上記にカウントされます。 ※それぞれ1回以上の受講が必要となります。

該当する情報はありません。研修履歴の開始登録が行われていることを確認した上で、新規登録を行ってください。

| 1 | 種別           | - <b>T</b>                                   |
|---|--------------|----------------------------------------------|
| 2 | 主催団体(学会、施設等) |                                              |
| 3 | 講習会名称        |                                              |
| 4 | 受講年月日        | 年 月 日                                        |
| 5 | 受講証          | (アップロードされていません。)<br>ファイルを選択 選択されていません アップロード |
|   | 承認者          | 外科 三郎                                        |

※受講した講習会の「種別」、「主催団体(学会、施設等)」、「講習会名称」、「受講年月日」を登録の上、 当該の講習会の受講証を PDFデータにてアップロードしてください。

※受講証のアップロードに際しては、日本専門医機構に認定された講習会であるか(当該の受講証の中に「日本専門医機構認定」の記載があるか)を 改めてご確認ください。

※日本専門医機構に認定されていない講習会の受講は、受講回数(単位)として認められませんのでご留意ください。

※登録された情報を確認の上、「承認依頼」をクリックしてください。現在の研修履歴を承認した専門研修指導医へ、講習会受講の承認が依頼されます。

「種別」より受講した共通講習の種別を選 (1)択してください。 (2)「主催団体」に共通講習を主催した学術集 会名や医療機関名を直接フリー入力してくだ さい。 「講習会名称」に受講した共通講習の名称 を直接フリー入力してください。 ④ 「受講年月日」に共通講習の開催年月日を 入力してください。 ⑤証拠書類(画面下段の案内文をご参照くだ さい)として、受講証のPDFデータを「ファ イルを選択(もしくは「参照」)」から選択 し、「アップロード」をクリックしてくださ い。 ⑥登録内容に誤りがないことをご確認の上、 「承認依頼」をクリックしてください。 現在の「研修履歴」の開始承認を得た専門研 修指導医へ承認が依頼されます。

**(6**)

# 7、(日本専門医機構認定の)共通講習受講の登録方法④

### 共通講習受講登録

### 登録が完了しました。

| 承認済み共通講習 |         |         |  |  |
|----------|---------|---------|--|--|
| 医療安全講習会  | 感染対策講習会 | 医療倫理講習会 |  |  |
| 0 🛛      | 0 回     | 0 🖸     |  |  |

専門研修指導医に承認された講習会が上記にカウントされます。 ※それぞれ1回以上の受講が必要となります。

| No | 種別   | 主催団体<br>(学会、施設等) | 講習会名称       | 受講年月日      | 受講証 | 登録日        | 承認者   | 承認状況  |
|----|------|------------------|-------------|------------|-----|------------|-------|-------|
| 1  | 医療安全 | 日本外科学会           | 受講した共通講習の名称 | 2019/12/23 | 受講証 | 2019/11/15 | 外科 三郎 | 承認依頼中 |

※登録された内容に齟齬がないことが確認できた共通講習受講は、確認状況が「承認済み」となり、 受講回数が加算されます(専門研修指導医から承認を得ることで加算されます)。 ※修正が必要な場合は、左の番号をクリックすることで内容の修正や削除を行うことができます。

登録した共通講習が表示されます。 「承認状況」が「承認済み」となることで、受講回数が加算されます。 ※登録情報を修正したり削除を行う場合は、該当番号をクリックして、情報の確認を 行ってください。

新規登録

# 8、研修指導内容の評価入力方法①

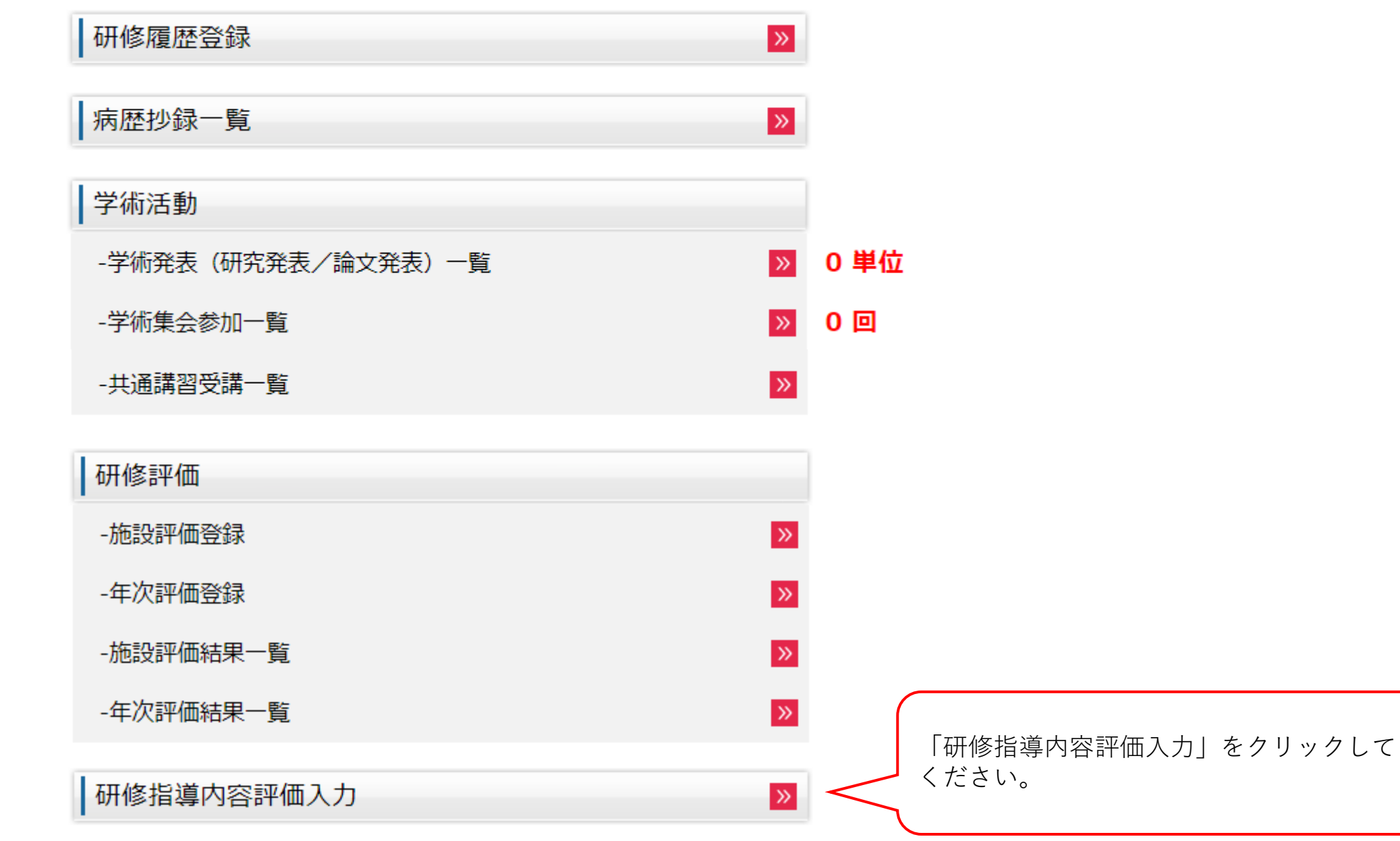

## 8、研修指導内容の評価入力方法②

### 研修指導内容評価入力

#### 研修プログラムに関する感想や意見、要望などがありましたら、入力してください。

※入力された内容は、プログラム統括責任者のみが閲覧し、今後の当該研修プログラム改善のための参考とさせていただきます。 (各連携施設の専門研修指導医は閲覧できません)

### 前回の入力内容を確認

#### A:満足、B:やや満足、C:どちらともいえない、D:やや不満、E:不満

| 項目            | 評価 | コメント | 1、研修フログラムに関す<br>ス咸相や音目 亜望たどが                                                          |
|---------------|----|------|---------------------------------------------------------------------------------------|
| 1.研修プログラムについて | •  |      | ありましたら、入力してく<br>ださい(必須ではありませ<br>ん)。入力は各項目の評価<br>の他、コメントもフリー入<br>力が可能です。               |
| 2.指導体制について    | •  |      | 2、人力を行った上で、<br>「登録確認」をクリックし<br>てください。<br>※前回入力された内容があ<br>る場合は、「前回の入力内<br>容を確認」をクリックする |
| 3.研修全体について    | •  |      | ことで確認できます。<br>※入力の必要がない場合は、<br>「戻る」をクリックしてく<br>ださい。                                   |

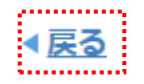

# 8、研修指導内容の評価入力方法③

## 研修指導内容評価入力確認

#### A:満足、B:やや満足、C:どちらともいえない、D:やや不満、E:不満

| 項目            | 評価 | <u> ۲</u> |
|---------------|----|-----------|
| 1.研修プログラムについて | В  |           |
| 2.指導体制について    | А  |           |
| 3.研修全体について    | В  |           |

上記の内容で研修指導内容評価を登録します。 よろしければ[登録]をクリックしてください。

| 入力内容をご確認の上、「登録」をクリックしてください。<br>入力された情報がプログラム統括責任者へ提出されます。<br>※入力された情報はプログラム統括責任者のみが閲覧し、今後の当該研修プログ |
|---------------------------------------------------------------------------------------------------|
| ラム改善のための参考とさせていただきます。各連携施設の専門研修指導医は閲覧                                                             |
| 見じさませんのじ、こ女心くたさい。                                                                                 |

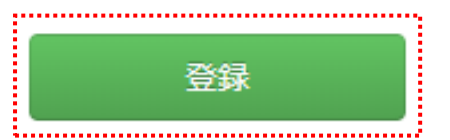

| 9、年次評価の登録方法(       | 1        |                                                                                                    |
|--------------------|----------|----------------------------------------------------------------------------------------------------|
| 研修履歴登録             | »        |                                                                                                    |
| 病歴抄録一覧             | »        |                                                                                                    |
| 学術活動               |          |                                                                                                    |
| -学術発表(研究発表/論文発表)一覧 | >>>      | 0 単位                                                                                                    |
| -学術集会参加一覧          | >>>      | 0 🖸                                                                                                    |
| -共通講習受講一覧          | <b>»</b> |                                                                                                    |
| 研修評価               |          | 年次評価登録」をクリックしてください。<br><u>※)3月末をもって当該施設における研修を終了</u><br><u>する場合は、年次評価の登録前に「施設評価登</u><br>短した行ってください、生に「施設評価登 |
| -施設評価登録            | »        | <u> </u>                                                                                                    |
| -年次評価登録            | >>>      |                                                                                                    |
| -施設評価結果一覧          | >>>      |                                                                                                    |
| -年次評価結果一覧          | >>>      |                                                                                                    |
| 研修指導内容評価入力         | <b>»</b> |                                                                                                    |

9、年次評価の登録方法②

### 年次評価登録

| 1年次                                                                                                    |      |                                                                                                    |
|----------------------------------------------------------------------------------------------------|------|----------------------------------------------------------------------------------------------------|
| <ul> <li>注1)3月末をもって当該施設における研修を終了する場合は、年次評価の登録前に「施設評価登録」を行ってください。<br/>先に「施設評価登録」を行うことで、年次評価の登録作業が簡略化されます。</li> <li>注2)学術発表(研究発表/論文発表)や学術集会参加について、未登録の項目がある場合は、<br/>あらかじめ登録を完了した上で、年次評価の登録を行ってください。</li> <li>1.当該施設における研修について、各評価項目の登録を行ってください。</li> <li>各評価項目の登録状況が「登録済」となることで、当該項目の登録が完了となります。</li> <li>各評価項目の「自己評価(コメント)」も必ず入力してください。</li> <li>各評価項目の登録を途中で中断する場合は、登録画面下段の「一時保存」をクリックしてください。<br/>(登録状況が「登録中」へ変わります)</li> <li>一度登録を完了した場合も、登録画面下段の「登録解除」をクリックすることで、修正が可能です。</li> <li>2.全ての評価項目を「登録済」とした上で、「評価者」を選択してください。</li> <li>評価者は、「当該施設における研修履歴の開始承認を行った専門研修指導医」もしくは<br/>「プログラム統括責任者が選定した専門研修指導医」のどちらかを選択いただけます。<br/>(どちらの先生に評価いただくかは、先生方とご相談の上、決定してください)</li> <li>3.「評価依頼」をクリックすることで、選択した評価者宛に、年次評価の登録が依頼されます。</li> </ul> |      | <ul> <li>※登録方法は「施設評価」の</li> <li>登録と同様です。</li> <li>(評価項目となる「到達目標1~</li> <li>2」について、登録を行ってください。</li> <li>※「未登録」をクリックすることで登録画面へ遷移します。</li> <li>※登録は途中で保存することも可能です。</li> <li>※当該項目の登録を完了する</li> </ul> |
| 評価項目                                                                                                    | 登録状況 | ことで、登録状況が「登録                                                                                                    |
| 到達目標1(専門知識)<br>:外科診療に必要な基礎的知識を習熟し,臨床応用できる.                                                                                                    | 未登録  | 済」となります。)                                                                                                    |
| 到達目標2(専門技能)<br>:外科診療に必要な検査・処置・麻酔手技に習熟し,それらの臨床応用ができる.                                                                                                    | 未登録  |                                                                                                    |

# 9、年次評価の登録方法③

### 年次評価登録

#### 1年次

#### A:十分に理解して相談に応じられる、B:的確に内容を説明できる

C:知識はあるが実践に至らない、D:知識が不足している、N/A:評価に該当しない

| 到法日搏1· |                                              | 甘淮枯                       | 前回       |           | 今回       |   |
|--------|----------------------------------------------|---------------------------|----------|-----------|----------|---|
| 外科     | 日標1.<br>診療に必要な下記の基礎的知識を習熟し, 臨床応用できる.         | <sup>医単値</sup><br>(到達レベル) | 自己<br>評価 | 評価者<br>評価 | 自己<br>評価 |   |
| (1)    | 局所解剖                                         |                           |          |           |          |   |
|        | 手術をはじめとする外科診療上で必要な局所解剖について述べるこ<br>とができる.     | А                         |          |           | В▼       | 2 |
| (2)    | 病理学                                          |                           |          |           |          |   |
|        | 外科病理学の基礎を理解している.                             | А                         |          |           | В▼       |   |
| (3)    | 腫瘍学                                          |                           |          |           |          |   |
| 1      | 発癌,転移形成およびTNM 分類について述べることができる.               |                           |          |           |          |   |
| 2      | 手術,化学療法および放射線療法の適応を述べることができる.                | А                         |          |           | Вт       |   |
| 3      | 化学療法(抗腫瘍薬、分子標的薬など)と放射線療法の有害事象に<br>ついて理解している. |                           |          |           |          |   |

※登録方法は「施設評 の登録と同様です。 価目 (到達目標および経験目 標について、画面上段の 評価値を参考に、「今 回」の「自己評価」の列 へ、 AからN/Aの評価を 登録してください。 ※3年間で「基準値(到達 レベル) | へ到達するこ とを目指す中での、現在 の評価をご登録ください。 ※2回目以降の登録に際し ては、前回登録した評価 値が予めセットされてい ます。現在の評価値を参 考に、今回の評価の登録 を行ってください。)

\*\*\*\*\*\*\*\*\*\*\*\*\*\*\*\*\*

# 9、年次評価の登録方法④

| (1)      |                                  |   |  | 1   |    |
|----------|----------------------------------|---|--|-----|----|
| (1.      | 2) 朱平/山康                         |   |  |     | Į. |
| 1        | 集中治療について述べることができる.               |   |  |     |    |
| 2        | レスピレータの基本的な管理について述べることができる.      | А |  | - • |    |
| 3        | DIC とMOF を理解し、適切な診断・治療を行うことができる. |   |  |     |    |
| (14      | 4)救命・救急医療                        |   |  |     |    |
| 1        | 蘇生術について述べることができる.                |   |  |     |    |
| 2        | ショックを理解できる.                      | А |  | - • | ·  |
| 3        | 重度外傷の病態を理解し、初療を実践することができる.       |   |  |     |    |
| 自己<br>※必 | 評価(コメント)<br>須                    |   |  |     |    |

| 一時保存 | 登録 |
|------|----|
|      |    |

※登録方法は「施設評価」の登録と同様です。
 (到達目標および経験目標毎に、必ず「自己評価(コメント)」も入力してください。
 全ての項目について登録を行った上で、「登録」をクリックしてください。
 ※「一時保存」をクリックすることで、登録された情報を途中で保存することができます。)

9、年次評価の登録方法(5)

| 評価項目                                                                          | 登録状況       |
|-------------------------------------------------------------------------------|------------|
| 到達目標1(専門知識)<br>:外科診療に必要な基礎的知識を習熟し,臨床応用できる.                                    | 登録済        |
| 到達目標2(専門技能)<br>:外科診療に必要な検査・処置・麻酔手技に習熟し, それらの臨床応用ができる.                         | <u>登録済</u> |
| 到達目標3(学問的姿勢)<br>:外科学の進歩に合わせた生涯学習の基本を習得し実行できる.                                 | <u>登録済</u> |
| 到達目標4(倫理性、社会性など)<br>:外科診療を行う上で, 医の倫理や医療安全に基づいたプロフェッショナルとして<br>適切な態度と習慣を身に付ける. | <u>登録済</u> |
| 経験目標1<br>:外科診療に必要な疾患を経験または理解する.                                               | 登録済        |
| 経験目標2及び経験目標3・その他<br>:外科診療に必要な各領域の手術を経験する.<br>地域医療への外科診療の役割を習熟し、実行できる.         | <u>登録済</u> |
| 他職種評価                                                                         | ※入力不要      |
| 年次評価結果一覧 施設評価結果一覧                                                             |            |

評価者 (評価者を選択してください)▼

※「登録状況」の「登録済」を クリックすることで、登録した 情報を確認できます。確認画面 では、当該の評価登録画面下段 にある「登録解除」をクリック することで、登録を修正できま す(「評価者」へ評価登録が依 頼された後に、修正を行うこと はできません)。

1、全ての到達目標および経験 目標の登録を完了した上で、評 価者となる専門研修指導医を選 択してください。評価者は、 「研修履歴の開始承認を得た専 |門研修指導医| もしくは「基幹 施設においてはプログラム統括 責任者、連携施設においてはプ ログラム統括責任者の業務を補 佐する専門研修指導医(業務補 佐)」から選択できます(どち らの先生から評価を得るかにつ いては、先生方とご相談の上で 決定してください)。 また、評価を依頼するにあたり、 「依頼コメント」を必ず入力し てください。 2、「評価登録」をクリックし てください。

| 評価登録 |  |
|------|--|

.....